# BỘ Y TẾ

# HỆ THỐNG CỔNG DỊCH VỤ CÔNG TRỰC TUYẾN

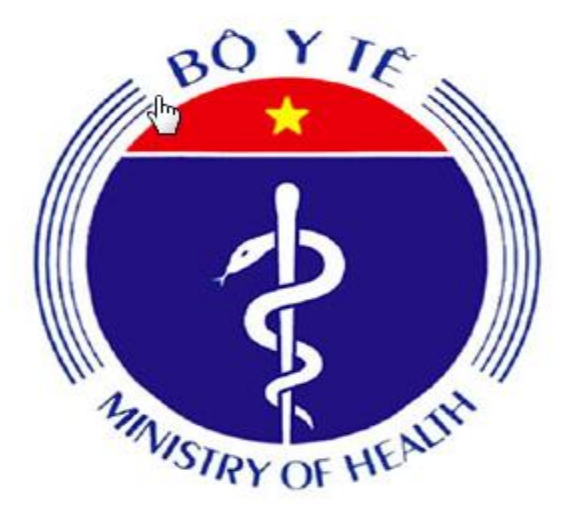

# TÀI LIỆU HƯỚNG DẪN SỬ DỤNG DÀNH CHO DOANH NGHIỆP/TỔ CHỨC/CÁ NHÂN

Hà Nội 08/2020

# MỤC LỤC

| 1. Giới thiệu tổng quan hệ thống                              | 4  |
|---------------------------------------------------------------|----|
| 2. Đăng ký tài khoản dành cho Doanh nghiệp/Công dân           | 4  |
| 2.1. Đăng ký tài khoản Doanh nghiệp                           | 4  |
| 2.1.1. Quy trình nghiệp vụ                                    | 4  |
| 2.1.2. Đăng ký tài khoản                                      | 5  |
| 2.2. Đăng ký tài khoản công dân                               | 9  |
| 2.1.1. Quy trình nghiệp vụ                                    | 9  |
| 2.2.2. Đăng ký tài khoản                                      | 10 |
| 2.3. Hướng dẫn đổi mật khẩu cho Doanh nghiệp/Công dân         | 13 |
| 3. Chuẩn bị hồ sơ đăng ký dịch vụ trực tuyến                  | 15 |
| 3.1. Nộp hồ sơ trực tuyến                                     | 16 |
| 3.1.1. Nộp hồ sơ trực tuyến cho Doanh nghiệp/Tổ chức/ Cá nhân | 16 |
| 3.1.2. Quản lý hồ sơ                                          | 23 |

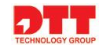

| Phiên<br>bản | Ngày tạo   | Người tạo                             | Mô tả thay đổi | Người phê duyệt |
|--------------|------------|---------------------------------------|----------------|-----------------|
| 1.0          | 13/09/2019 | Nguyễn Thị Lanh                       | Khởi tạo       | Nhâm Như Liêm   |
| 2.0          | 10/08/2020 | Đỗ Thị Nguyên Ân<br>Nguyễn Ngọc Tuyết | Cập nhật       | Nhâm Như Liêm   |
| 2.0          | 15/12/2020 | Đỗ Thị Nguyên Ân                      | Cập nhật       | Nhâm Như Liêm   |

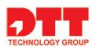

### 1. Giới thiệu tổng quan hệ thống

Tài liệu hướng dẫn sử dụng Hệ thống Cổng Dịch vị công trực tuyến - Bộ Y Tế doanh nghiệp và công dân thực hiện các chức năng về đăng ký tài khoản trên Cổng trước khi thực hiện nộp hồ sơ trực tuyến.

### 2. Đăng ký tài khoản dành cho Doanh nghiệp/Công dân

### 2.1. Đăng ký tài khoản Doanh nghiệp

#### 2.1.1. Quy trình nghiệp vụ

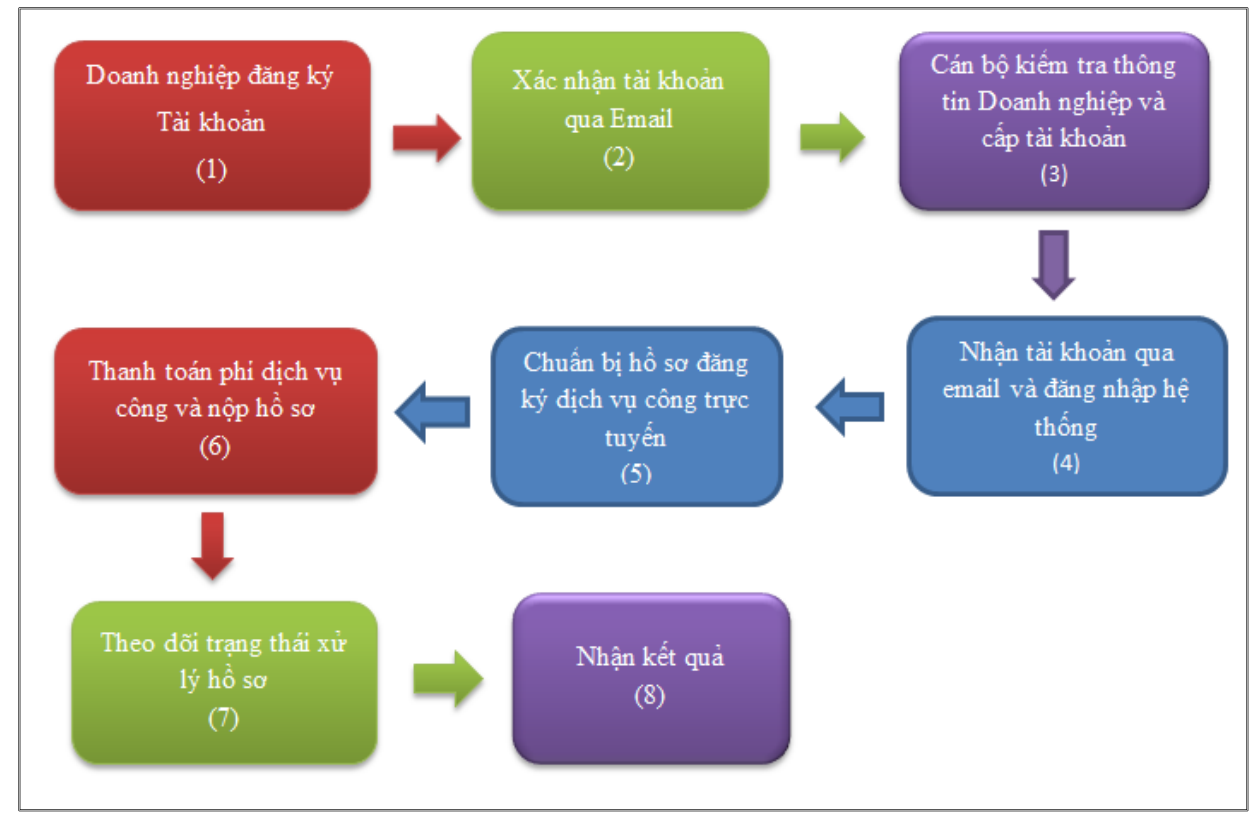

Hình 1. Quy trình đăng ký dịch vụ công

- ➢ Mô tả quy trình:
  - Để doanh nghiệp có thể đăng ký được dịch vụ công trực tuyến, doanh nghiệp cần Đăng ký tài khoản (1) trên hệ thống. Sau khi doanh nghiệp tạo tài khoản, hệ thống xác nhận tài khoản qua email (2). Cán bộ kiểm tra thông tin và cấp tài khoản cho doanh nghiệp (3).
  - Doanh nghiệp nhận tài khoản qua email và đăng nhập hệ thống thành công (4). Khi đó doanh nghiệp thực hiện đăng ký dịch vụ công trực tuyến như sau:

TECHNOLOGY GROU

Doanh nghiệp chuẩn bị hồ sơ đăng ký dịch vụ công trực tuyến (5), thực hiện thanh toán phí dịch vụ công và nộp hồ sơ (6). Doanh nghiệp theo dõi trạng thái xử lý hồ sơ (7) và nhận kết quả (8) khi được cán bộ trả kết quả.

#### 2.1.2. Đăng ký tài khoản

- Doanh nghiệp truy cập vào hệ thống dịch vụ công trực tuyến, màn hình trang chủ hệ thống sẽ hiển thị và thực hiện đăng ký tài khoản theo các bước sau:

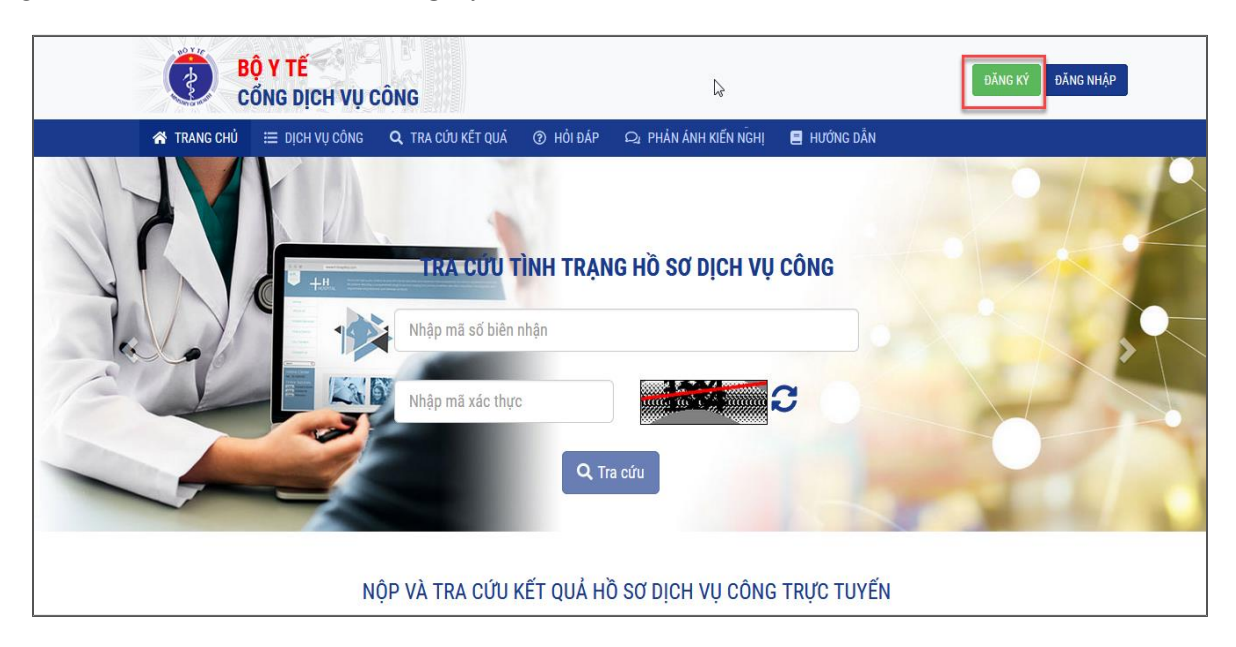

Màn hình nhập thông tin đăng ký tài khoản doanh nghiệp

- Bước 1: Doanh nghiệp click "Đăng ký" góc bên phải màn hình để đăng ký tài khoản. Hệ thống hiển thị giao diện trên màn hình.
- Bước 2: Trên màn hình đăng ký, Doanh nghiệp nhập đầy đủ thông tin đăng ký tài khoản (Lưu ý: Những trường có (\*) là những trường bắt buộc nhập không được để trống)

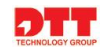

| BỘ Y TẾ<br>Cổng dịch                                                           | ł VŲ CÔNG                               |                                   | ĐĂNG KÝ DĂNG NHẬP                                                |
|--------------------------------------------------------------------------------|-----------------------------------------|-----------------------------------|------------------------------------------------------------------|
| 😤 TRANG CHỦ 🗮 DỊCH VỤ                                                          | CÔNG <b>Q</b> TRA CỨU KẾT QUẢ ⑦ HỎI ĐÁP | 🕰 PHẢN ÁNH KIẾN NGHỊ              | 🗏 HƯỚNG DẪN                                                      |
| ông dân 🔹 Doanh nghiệp                                                         |                                         |                                   |                                                                  |
| hông tin loại hình doanh nghiệp                                                |                                         |                                   |                                                                  |
| Doanh nghiệp                                                                   | ○ Hợp tác xã                            |                                   | ○ Hộ kinh doanh cá thể                                           |
| hông tin tài khoản                                                             |                                         |                                   |                                                                  |
| Email *                                                                        |                                         |                                   |                                                                  |
| lady041294@gmail.com                                                           |                                         | A Email sẽ được sử dụng làm       | tài khoản đãng nhập và nhận thông tin từ hệ thống                |
| h <b>ông tin doanh nghiệp</b><br>Tên doanh nghiệp/Tên công ty *<br>Công ty DTT |                                         |                                   |                                                                  |
| Tên giao dịch quốc tế                                                          |                                         |                                   |                                                                  |
| DTT                                                                            |                                         |                                   |                                                                  |
| Tỉnh/thành phố *                                                               | Quận/huyện *                            |                                   | Phường/xã *                                                      |
| Thành phố Hà Nội                                                               | ▼ quận Cầu Giấy                         |                                   | <ul> <li>phường Trung Hoà</li> </ul>                             |
| Địa chỉ chỉ tiết                                                               |                                         |                                   |                                                                  |
| Hung noa, cau Giay, Ha Nội                                                     |                                         | -                                 |                                                                  |
| Điện thoại                                                                     |                                         | Fax                               |                                                                  |
| Giấy chứng nhận đặng ký kinh doạnh (đặng ký doạnh nghiệ                        | in) cố *                                | Naày cấn t                        |                                                                  |
| 01                                                                             | k) ao                                   | 10/09/2019                        |                                                                  |
| Cơ quan cấp phép *                                                             |                                         | Tải lên Giấy chứng nhân đăng k    | κý kinh doanh (đănα ký doanh nahiên) *                           |
| Doanh nghiệp                                                                   |                                         | € Chọn tệp tin C:\fak             | kepath\Giãy XNQC.pdf 🗙                                           |
|                                                                                |                                         | Giấy phép kinh doanh cần scan đầy | r đủ trên một file pdf hoặc định dạng ánh tham khảo mẫu Link mẫu |
| hông tin người đại diện                                                        |                                         |                                   |                                                                  |
| Người đại diện                                                                 |                                         | Chức danh                         |                                                                  |
| Nguyên phương Mai                                                              |                                         |                                   |                                                                  |
| Sõ CMND/hộ chiếu                                                               | Ngày cấp                                |                                   | Nơi cấp                                                          |
| Nhập mã xác nhận *                                                             |                                         |                                   |                                                                  |
| 6324                                                                           |                                         |                                   |                                                                  |
| Ghi chú: Những trường thông tin có đấu * là bắt buộc                           |                                         |                                   |                                                                  |
| ,,                                                                             |                                         |                                   |                                                                  |
| Jăn <mark>g ký tài khoản</mark> Hủy bỏ đăng ký                                 |                                         |                                   |                                                                  |

Bước 3: Sau khi nhập đầy đủ thông tin, Doanh nghiệp click nút "Đăng ký tài khoản". Hệ thống thông báo đăng ký thành công và gửi về gmail tài khoản đăng nhập và mật khẩu cho Doanh nghiệp .

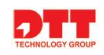

| BYT-Thông báo kích hoạt tài khoản 💵                                                                                                    |                                                   |             | ē     | Ø |
|----------------------------------------------------------------------------------------------------|---------------------------------------------------|-------------|-------|---|
| dichvucong@moh.gov.vn<br>to me ▾                                                                                                    | 4:37 PM (0 minutes ago)                           | ☆           | *     | : |
| V. Vietnamece - > English - Translate message                                                                                                    | Turn off fo                                       | or: Vietn   | amese | × |
| A Victuaritese + 7 English + Hanslate message                                                                                                    |                                                   |             |       |   |
| Kính chảo Công Ty DTT !                                                                                                    |                                                   |             |       |   |
| Kinh chào Công Ty DTT !                                                                                                    | ·                                                 |             |       |   |
| Kính chào Công Ty DTT !         Bạn đã thực hiện thành công việc khai báo thông tin tài khoản trên hệ thống Dịch vụ công trực tuyến c                                                                                                    | ủa Bộ Y Tế.                                       |             |       |   |
| Kính chào Công Ty DTT !         Bạn đã thực hiện thành công việc khai báo thông tin tài khoản trên hệ thống Dịch vụ công trực tuyến c         Xin vui lòng click vào link dưới đây để kích hoạt tài khoản của bạn:                                                                                                   | ủa Bộ Y Tế.                                       |             |       |   |
| Kính chào Công Ty DTT !         Bạn đã thực hiện thành công việc khai báo thông tin tải khoản trên hệ thống Dịch vụ công trực tuyến c         Xín vui lòng click vào link dưới đây để kích hoạt tài khoản của bạn:         https://dichyucong.moh.gov.vn/web/guest/doanh-nghiep/-/action/kichHoatDoanhNghiep/maKichH | ua Bộ Y Tế.<br>oat/858310967097898030c6aa3b29f93t | <u>08c?</u> |       |   |

 Bước 4: Tiếp theo Doanh nghiệp click vào link theo hướng dẫn của gmail để kích hoạt tài khoản.

|                                                                                                    | B<br>C                                                                                                    | <mark>ộ y tế</mark><br>ổng dịch vụ c                                                                                         | ÔNG                                                                 |                    |                      |             | ĐÃNG KÝ DÃNG NHẬP                                                  |
|----------------------------------------------------------------------------------------------------|----------------------------------------------------------------------------------------------------|----------------------------------------------------------------------------------------------------|---------------------------------------------------------------------|--------------------|----------------------|-------------|--------------------------------------------------------------------|
|                                                                                                    | 🗥 TRANG CHỦ                                                                                                    | Ξ DỊCH VỤ CÔNG                                                                                                    | <b>Q</b> TRA CỨU KẾT QUẢ                                            | ⑦ HỔI ĐÁP          | 🕰 PHẢN ÁNH KIẾN NGHỊ | 🗏 HƯỚNG DẪN |                                                                    |
| Công dân D                                                                                                 | oanh nghiệp                                                                                                    |                                                                                                    |                                                                     |                    |                      |             |                                                                    |
| Kính chào <b>Công</b><br>Bạn đã thực hiệ<br>Địa chỉ Email bạ<br><mark>Bạn vui lòng</mark><br>Lưu ý: Mỗi mã | i <b>ty DTT !</b><br>In thành công việc khai bi<br>an đã khai báo sử dụng :<br>I <mark>truy cập vào Email vừ</mark><br>số kinh doanh: <b>0998777</b> ( | áo thông tin tài khoản trê<br><b>lady041294@gmail.com</b><br><mark>Ya đãng ký và xác thư</mark><br>566 chỉ được cấp 01 tài k | n hệ thống <b>Cổng dịch vụ cô<br/>rC việc đăng ký này.</b><br>hoản. | ng trực tuyến - Bi | şΥtĕ.                |             |                                                                    |
|                                                                                                    | . e                                                                                                    | a                                                                                                    |                                                                     |                    |                      |             |                                                                    |
|                                                                                                    | CONG DỊCH VỤ CONG B<br>Bản quyền thuộc Bộ Y T<br>Số 138A Giảng Võ - Ba Đ<br>ĐT: 0246.273.2.273   Fa                                                    | <b>Q Y TE</b><br>ế<br>Dình - Hà Nội<br>Ix:0243.8464.051                                                                      | R.                                                                  |                    |                      |             | 🖿 Số lượt truy cập: <b>3100</b><br>单 Số lượt đang online: <b>4</b> |
|                                                                                                    |                                                                                                    |                                                                                                    |                                                                     |                    |                      |             |                                                                    |

Sau đó Doanh nghiệp đăng nhập hệ thống với tên đăng nhập và mật khẩu nhận từ địa chỉ email của hệ thống gửi đến. Để thực hiện đang nhập vào hệ thống người dùng nhấn nút **"Đăng nhập"** tại góc bên phải của màn hình hệ thống

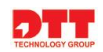

| 倄 TRANG CHỦ 🗮 DỊCH VỤ CÔNG 🔍 TRA CỨU KẾT QUẢ 💿 HÒI ĐÁP 📿 PHẢN ÁNH KIẾN NGHỊ 📕 HƯỚNG DẦN                                                                                          |  |
|----------------------------------------------------------------------------------------------------|--|
| TRA CƯU TÌNH TRẠNG HỒ SƠ DỊCH VỤ CÔNG         I Nập mã số biên nhận         Nập mã xác thực         Nập mã xác thực         Nộp Và TRA CỨU KẾT QUẢ HỒ SƠ DỊCH VỤ CÔNG TRỰC TUYẾN |  |

Màn hình sau khi đang nhập như sau:

| B C         | <mark>ộ y tế</mark><br>ổng dịch vụ c | ÔNG                                             |            |                                          |              | CÔNG TY DTT     | ⇒ đăng xuất |
|-------------|--------------------------------------|-------------------------------------------------|------------|------------------------------------------|--------------|-----------------|-------------|
| 😚 TRANG CHỦ | 🗮 DỊCH VỤ CÔNG                       | <b>Q</b> , TRA CỨU KẾT QUẢ                      | ⑦ HỔI ĐÁP  | Q; PHẢN ÁNH KIẾN NGHỊ                    | 🗐 HƯỚNG DẪN  | 🖪 QUẢN LÝ Hồ SƠ |             |
|             |                                      | TRA CÚU T<br>Nhập mã số biên<br>Nhập mã xác thự | TÌNH TRẠN  | IG HỒ SƠ DỊCH VỤ<br><b>5952</b><br>a cứu | CÔNG<br>C    |                 |             |
|             | N                                    | ỘP VÀ TRA CỨU I                                 | KÊT QUẢ HÌ | Ô SƠ DỊCH VỤ CÔN                         | G TRỰC TUYẾN | 1               |             |

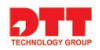

#### 2.2. Đăng ký tài khoản công dân

#### 2.1.1. Quy trình nghiệp vụ

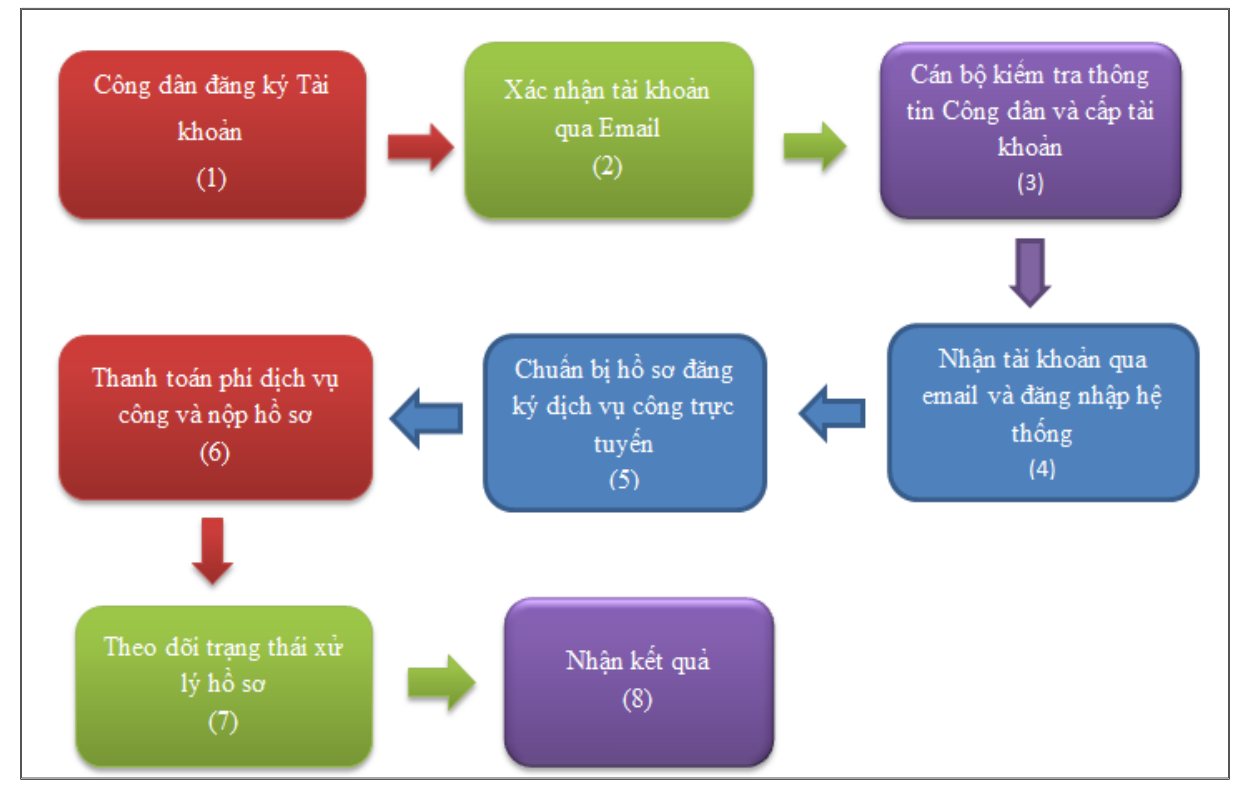

Hình 2. Quy trình đăng ký dịch vụ công

- ➢ Mô tả quy trình:
  - Để công dân có thể đăng ký được dịch vụ công trực tuyến, công dân cần Đăng ký tài khoản (1) trên hệ thống. Sau khi doanh nghiệp tạo tài khoản, hệ thống xác nhận tài khoản qua email (2). Cán bộ kiểm tra thông tin và cấp tài khoản cho công dân (3).
  - Công dân nhận tài khoản qua email và đăng nhập hệ thống thành công (4). Khi đó doanh nghiệp thực hiện đăng ký dịch vụ công trực tuyến như sau: Công dân chuẩn bị hồ sơ đăng ký dịch vụ công trực tuyến (5), thực hiện thanh toán phí dịch vụ công và nộp hồ sơ (6). Công dân theo dõi trạng thái xử lý hồ sơ (7) và nhận kết quả (8) khi được cán bộ trả kết quả.

#### 2.2.2. Đăng ký tài khoản

Công dân truy cập vào hệ thống dịch vụ công trực tuyến, màn hình trang chủ hệ thống sẽ hiển thị và thực hiện đăng ký tài khoản theo các bước sau:

| Cống d                                                                | ICH VỤ CÔNG                    |                                                           |          | l              | ĐANG KY ĐANG NHẬP |
|-----------------------------------------------------------------------|--------------------------------|-----------------------------------------------------------|----------|----------------|-------------------|
| 🐴 TRANG CHỦ 🗮 DỊC                                                     | CH VỤ CÔNG 🛛 🔍 TRA CỨU KẾT QUẢ | ⑦ HỔI ĐÁP Qi PHẢN ÁNH KIẾN NGHỊ                           | 🛢 HƯ     | ớng dẫn        |                   |
| g dân 🔹 Doanh nghiệp                                                  |                                |                                                           |          |                |                   |
|                                                                       |                                |                                                           |          |                |                   |
| ìng địn thị kho ẩn                                                    |                                |                                                           |          |                |                   |
| Email *                                                               |                                |                                                           |          |                |                   |
|                                                                       | 🛕 Email sẽ đu                  | ợc sử dụng làm tài khoản đăng nhập và nhận thông tin từ h | iệ thống |                |                   |
|                                                                       |                                |                                                           |          |                |                   |
| ông tin cá nhân                                                       |                                |                                                           |          |                |                   |
| Họ và tên *                                                           | Ngày sinh                      |                                                           |          | Quốc tịch      | Giới tính         |
|                                                                       |                                |                                                           |          | Chọn quốc tịch | ▼Chọn giới tính   |
| Số CMND/CCCD/Hộ chiếu *                                               | Ngày cấp *                     |                                                           |          | Nơi cấp *      |                   |
|                                                                       |                                |                                                           |          |                |                   |
| Tỉnh/thành phố *                                                      | Quận/huyện *                   | (huula                                                    |          | Phường/xã *    |                   |
| Cnọn tinn/thann pho                                                   | Unon quận                      | /nuyẹn                                                    | Y        | Chộn phương/xa |                   |
| Địa chỉ chi tiết                                                      |                                |                                                           |          |                |                   |
|                                                                       |                                |                                                           |          |                |                   |
| Tải lên CMND/CCCD/Hộ chiếu *                                          |                                |                                                           |          |                |                   |
| CMND/CCCD/Hộ chiếu cần scan đầy đủ trên một file định dạ              | ạnh pdf hoặc định dạng ánh     |                                                           |          |                |                   |
| Nhập mã xác nhận *                                                    |                                |                                                           |          |                |                   |
|                                                                       | 1817                           |                                                           |          |                |                   |
| Ghi chú: Những trường thông tin có dấu * là bắt buộc                  |                                |                                                           |          |                |                   |
|                                                                       |                                |                                                           |          |                |                   |
| Đăng ký tài khoản Hủy bỏ đăng ký                                      |                                |                                                           |          |                |                   |
|                                                                       |                                |                                                           |          |                |                   |
| CỔNG DỊCH VỤ CÔNG BỘ Y TẾ                                             |                                |                                                           |          |                |                   |
| Bản quyền thuộc Bộ Y Tế                                               |                                |                                                           |          | 📥 Số lượt truy | cập: 2895         |
| 50 138A Giang Vo - Ba Đinh - Ha N<br>ĐT: 0246.273.2.273   Fax:0243.84 | 64.051                         |                                                           |          | 🛎 Sõ lugt dan  | g online: 3       |

Màn hình nhập thông tin đăng ký tài khoản công dân

- Bước 1: Công dân click "Đăng ký" góc bên phải màn hình để đăng ký tài khoản. Hệ thống hiển thị giao diện trên màn hình.
- Bước 2: Trên màn hình đăng ký, Công dân nhập đầy đủ thông tin đăng ký tài khoản (Lưu ý: Những trường có (\*) là những trường bắt buộc nhập không được để trống)

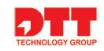

| BỘ Y TẾ<br>Cổng dịc                                                                                   | CH VỤ CÔNG                |                                                            |          | ĐĂNG                                            | KÝ 🛛 ĐĂNG NHẬP |
|----------------------------------------------------------------------------------------------------|---------------------------|------------------------------------------------------------|----------|-------------------------------------------------|----------------|
| 🎓 TRANG CHỦ 🗮 DỊCH V                                                                                  | /Ų CÔNG 🔍 TRA CỨU KẾT QUẢ | ⑦ HỔI ĐÁP Qi PHẢN ÁNH KIẾN NGHỊ                            |          | NG DẪN                                          |                |
| tông dân Doanh nghiệp                                                                                 |                           |                                                            |          |                                                 |                |
| iông tin tài khoản                                                                                    |                           |                                                            |          |                                                 |                |
| Email *                                                                                               |                           |                                                            |          |                                                 |                |
| nguyenlanh041294@gmail.com                                                                            | A Email sẽ đư             | rợc sứ dụng làm tài khoán đăng nhập và nhận thông tin từ l | iệ thống |                                                 |                |
| ông tin cá nhân<br>Họ và tên *                                                                        | Ngày sinh                 |                                                            | Q        | uốc tịch                                        | Giới tính      |
| Nguyễn Thị Lan Anh                                                                                    | 02/09/1995                |                                                            |          | Việt Nam 🔻                                      | Nữ             |
| Số CMND/CCCD/Hộ chiếu *                                                                               | Ngày cấp *                |                                                            | N        | σi cấp *                                        |                |
| 12312312312                                                                                           | 09/09/2008                |                                                            |          | Hà Nội                                          |                |
| rỉnh/thành phố *                                                                                      | Quận/huyện *              |                                                            | P        | hường/xã *                                      |                |
| Thành phố Hà Nội                                                                                      | ▼ quận Hai Bà             | Trưng                                                      | •        | phường Nguyễn Du                                |                |
| Địa chỉ chi tiết                                                                                      |                           |                                                            |          |                                                 |                |
| Nguyễn Du, Hai bà trưng, Thành Phố Hà Nội                                                             |                           |                                                            |          |                                                 |                |
| Tải lên CMND/CCCD/Hộ chiếu *                                                                          |                           |                                                            |          |                                                 |                |
|                                                                                                    | ×                         |                                                            |          |                                                 |                |
| CMND/CCCD/Hộ chiếu cần scan đầy đú trên một file định dạnh                                            | pdf hoặc định dạng ánh    |                                                            |          |                                                 |                |
| Nhập mã xác nhận *                                                                                    | 0474                      |                                                            |          |                                                 |                |
| 84/1                                                                                                  |                           |                                                            |          |                                                 |                |
| Ghi chú: Những trường thông tin có dấu * là bắt buộc                                                  |                           |                                                            |          |                                                 |                |
| Dăng ký tài khoản Hủy bỏ đăng ký                                                                      |                           |                                                            |          |                                                 |                |
| CỔNG DỊCH VỤ CÔNG BỘ Y TẾ                                                                             |                           |                                                            |          |                                                 |                |
| Bản quyền thuộc Bộ Y Tế<br>Số 138A Giảng Võ - Ba Đình - Hà Nội<br>ĐT: 0246.273.2.273   Fax:0243.8464. | 051                       |                                                            |          | 📥 Số lượt truy cập: 28<br>🚨 Số lượt đang online | 96<br>: 5      |

Bước 3: Sau khi nhập đầy đủ thông tin, Công dân click nút "Đăng ký tài khoản". Hệ thống thông báo đăng ký thành công và gửi về gmail tài khoản đăng nhập và mật khẩu cho Công dân

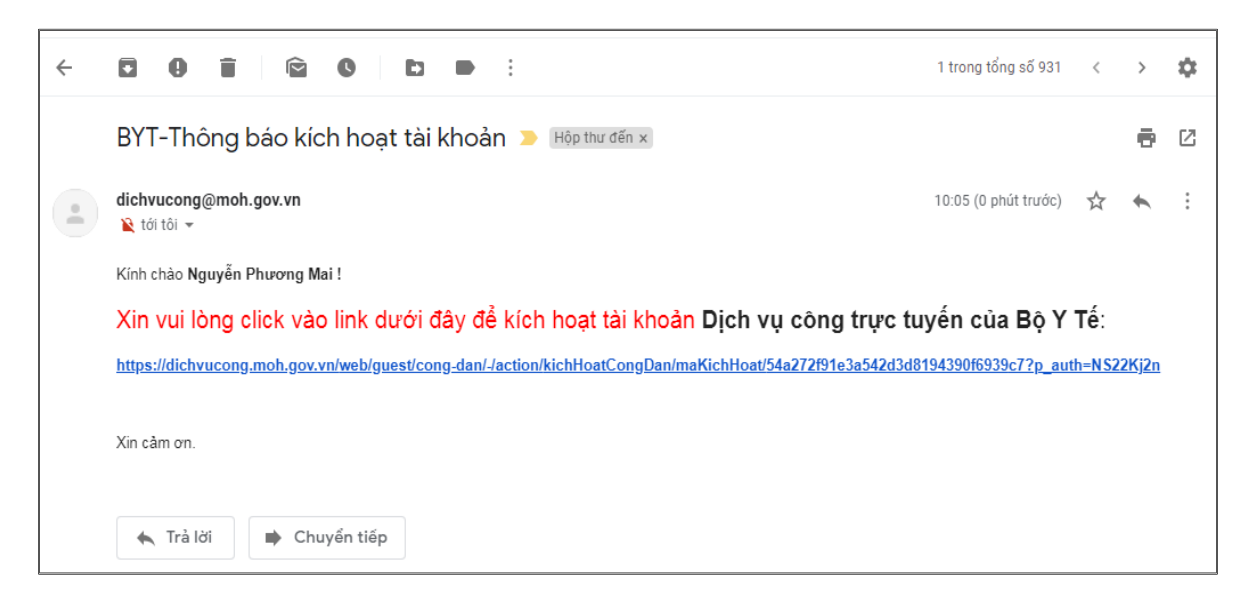

- Bước 4: Tiếp theo Công dân click vào link theo hướng dẫn của gmail để kích hoạt tài khoản.

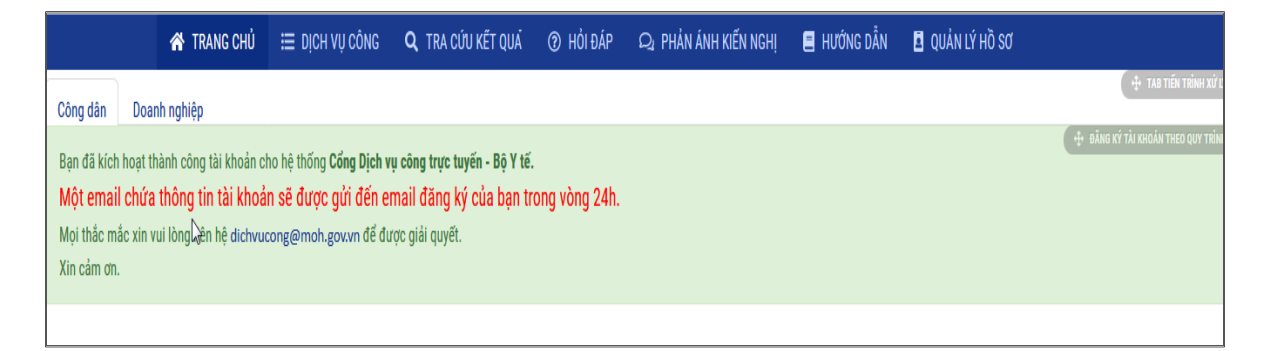

Công dân đăng nhập hệ thống với tên đăng nhập và mật khẩu nhận từ địa chỉ email của hệ thống gửi đến. Để thực hiện Đăng nhập hệ thống công dân nhấn nút "**Đăng nhập**" góc bên phải màn hình hệ thống

| CÔNG DỊCH VỤ CƠ<br>BỘ Ý TẾ                                                                              | NG                                                 | ĐĂNG KÝ ĐĂNG NHẬP                                    |
|----------------------------------------------------------------------------------------------------|----------------------------------------------------|------------------------------------------------------|
| A TRANG CHU 🗮 DỊCH VỤ CONG                                                                              | 🔍 TRA CƯU KET QUA 🕜 HOI ĐAP 🖓 PHAN ANH KIEN NGHỊ 📕 | HƯƠNG DAN                                            |
|                                                                                                    | Địa chỉ thự điện tử                                |                                                      |
|                                                                                                    | nguyenlanh041294@gmail.com                         |                                                      |
|                                                                                                    | Mật khẩu                                           |                                                      |
|                                                                                                    |                                                    |                                                      |
|                                                                                                    | Nhớ tôi                                            |                                                      |
|                                                                                                    | Đăng nhập<br>Quên mật<br>khẩu                      |                                                      |
| :ỔNG DỊCH VỤ CÔNG BỘ Y TẾ                                                                               |                                                    |                                                      |
| lán quyền thuộc Bộ Y Tế<br>ố 138A Giảng Võ - Ba Đình - Hà Nội<br>)T: 0246.273.2.273   Fax:0243.8464.051 |                                                    | 🖿 Số lượt truy cập: 3123<br>🙎 Số lượt đang online: 6 |
|                                                                                                    |                                                    |                                                      |
|                                                                                                    |                                                    |                                                      |

Màn hình giao diện sau khi đăng nhập hiển thị như sau:

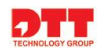

| Bộ y tế           cổng dịch vụ côi | NG                                                            | NGUYÊ                          | N PHƯƠNG MAI CD10 | 03305 CD1003305 😝 | ĐĂNG XUẤT |
|------------------------------------|---------------------------------------------------------------|--------------------------------|-------------------|-------------------|-----------|
| 🛪 TRANG CHỦ 😑 DỊCH VỤ CÔNG 🛛 C     | 🎗 TRA CỨU KẾT QUẢ 🕜 HỎI ĐÁP                                   | Q1 PHẢN ÁNH KIẾN NGHỊ          | 🗐 HƯỚNG DẫN       | 🖪 QUẢN LÝ HỒ SƠ   |           |
|                                    | TRA CƯU TÌNH TRẠN<br>Nhập mã số biên nhận<br>Nhập mã xác thực | IG Hồ SƠ DỊCH VỤ (<br>A cứu    | CÔNG              |                   |           |
| NộF                                | P VÀ TRA CỨU KẾT QUẢ HÌ                                       | Ĵ SƠ DỊCH VỤ CÔNG <sup>-</sup> | TRỰC TUYẾN        |                   |           |

### 2.3. Hướng dẫn đổi mật khẩu cho Doanh nghiệp/Công dân

 Để đổi mật khẩu Doanh nghiệp/ Công dân click nút lệnh "Quên mật khẩu" màn hình giao diện hiển thị như sau:

| <b>(</b>    | <mark>ộ y tế</mark><br>ổng dịch vụ côn | G                                                                                             |                       |             | ĐĂNG KÝ ĐĂNG NHẬP |
|-------------|----------------------------------------|-----------------------------------------------------------------------------------------------|-----------------------|-------------|-------------------|
| 😚 TRANG CHỦ | ≔ Dịch vụ công 🛛 🔍                     | TRA CỨU KẾT QUẢ 🛛 ⑦ HỎI ĐÁP                                                                   | Q1 PHẢN ÁNH KIẾN NGHỊ | 🚍 HƯỚNG DÂN |                   |
|             |                                        | Dịa chỉ thư điện tử<br>nguyenlanh041294@gmail.com<br>Mặt khẩu<br>••••<br>Nhớ tôi<br>Đăng nhập | i khoản<br>nật        |             |                   |

 Sau khi click nút lệnh "Quên mật khẩu" hiển thị mành hình xác thực lại email của doanh nghiệp/ công dân khi quên mật khẩu:

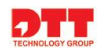

| BỘ Y TẾ<br>Cổng dịch  | CÔNG DỊCH VỤ CÔNG                                                                                           |                                                                                                    |                      |             |  |  |  |  |  |
|-----------------------|----------------------------------------------------------------------------------------------------|----------------------------------------------------------------------------------------------------|----------------------|-------------|--|--|--|--|--|
| 🛠 TRANG CHỦ 🗮 DỊCH VỤ | CÔNG <b>Q</b> TRA CỨU KẾT QUẢ                                                                               | ⑦ HỔI ĐÁP Q                                                                                          | 2 PHẢN ÁNH KIẾN NGHỊ | 🔳 HƯỚNG DẪN |  |  |  |  |  |
|                       | Dja chỉ thư điện<br>nguyenlanh041          1883         Chữ xác nhận (Đ         1881         Gừi Mật khẩu r | từ (Bắt buộc)<br>294@gmail.com<br>tắt buộc)<br>đất buộc)<br>đất đuộc (đãng nhập<br>(a) Tạo tải khoải | n                    |             |  |  |  |  |  |

 Doanh nghiệp/Công dân nhập địa chỉ thư điện tử cần lấy lại mật khẩu sau đó click vào nút lệnh "Gửi Mật khẩu mới" sau khi màn hình thông báo yêu cầu thành công

|             | ĐĂNG KÝ 🛛 ĐĂNG NHẬP |                                                                                        |                                |                       |             |  |
|-------------|---------------------|----------------------------------------------------------------------------------------|--------------------------------|-----------------------|-------------|--|
| 😭 TRANG CHỦ | 🗮 DỊCH VỤ CÔNG      | <b>Q</b> TRA CỨU KẾT QUẢ                                                               | ⑦ HỔI ĐÁP                      | Q1 PHẢN ÁNH KIẾN NGHỊ | 🚍 HƯỚNG DẪN |  |
|             |                     | Yêu cầu của t<br>Địa chỉ thư điện<br>nguyenlanh041<br>SAAAS<br>Chữ xác nhận (E<br>1881 | từ (Bắt buộc)<br>294@gmail.com | n thành công.         |             |  |
|             |                     | Gửi Mật khẩu n                                                                         | nới 🔠 ðăng n<br>🖧 Tạo tài      | hập<br>Khoản          |             |  |

 Doanh nghiệp/ Công dân vào gmail muốn lấy lại mặt khẩu click vào link theo hướng dẫn để lấy lại mật khẩu

| http://localhost: Reset Your Password (http: // localhost: Đặt lại mật khẩu                                                                                         | ) > Hộp thư đến x     |          | ē       | Ľ         |
|----------------------------------------------------------------------------------------------------|-----------------------|----------|---------|-----------|
| Test Test <dichvucong@moh.gov.vn><br/>≩ tới tôi ▼</dichvucong@moh.gov.vn>                                                                                           | 10:44 (2 phút trước)  | \$       | *       | :         |
| 💢 Tiếng Anh → > Tiếng Việt → Xem thư gốc                                                                                                    | Luć                   | ôn dịch: | Tiếng A | ۱nh       |
| Thưa Nguyễn Phương Mai CD1003305 CD1003305,                                                                                                    |                       |          |         |           |
| Bạn có thể đặt lại mật khẩu của bạn cho <u>http://localhost</u> tại <u>https://dichvucong.moh.gov.vn/c/portal/update_password?p_l_i</u><br>46b8-b48f-52dd2d200c9b . | d=1126605&ticketKey=4 | 46d53b   | 13-672  | <u>d-</u> |
| Yêu cầu mật khẩu mới đã được thực hiện từ 172.16.101.75 / 172.16.101.75.                                                                                            |                       |          |         |           |

 Sau khi click vào link theo hướng dẫn màn hình nhập mật khẩu mới hiển thị Doanh nghiệp/Công dân nhập mật khẩu mới và click "Ghi lại" để đăng nhập thành công vào hệ thống.

#### 3. Chuẩn bị hồ sơ đăng ký dịch vụ trực tuyến

- Để thực hiện đăng ký dịch vụ công trực tuyến, Người dùng phải chuẩn bị hồ sơ và thực hiện theo các bước sau:
- Xem thông tin hướng dẫn làm thủ tục và download các biểu mẫu liên quan đến thủ tục theo yêu cầu.
- Chuẩn bị đầy đủ bộ hồ sơ theo yêu cầu của thủ tục. Để thực hiện, người dùng cần scan đầy đủ các giấy tờ theo thành phần hồ sơ của thủ tục. Người dùng xem thành phần hồ sơ bằng cách nhấn trực tiếp vào tên thủ tục cần nộp hồ sơ màn hình hiển thị như sau:

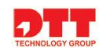

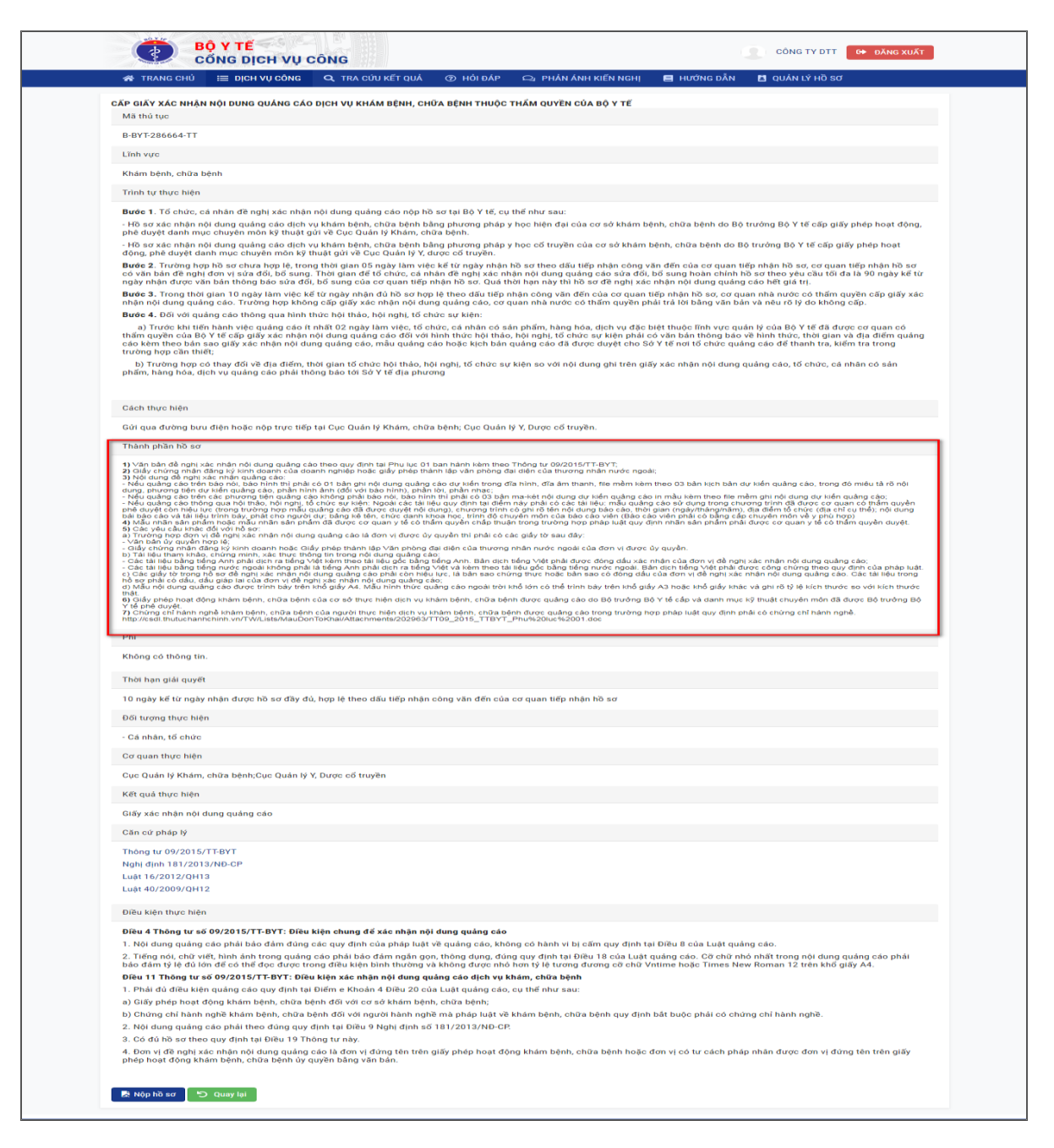

# 3.1. Nộp hồ sơ trực tuyến

Sau khi đã chuẩn bị đầy đủ bộ hồ sơ scan, người dùng đăng nhập vào hệ thống và thực hiện nộp hồ sơ trực tuyến

#### 3.1.1. Nộp hồ sơ trực tuyến cho Doanh nghiệp/Tổ chức/ Cá nhân

- Bước 1. Người dùng truy cập vào cổng thông tin dịch vụ công Bộ Y tế bằng các tài khoản đã đăng ký chọn menu **"Danh mục Dịch vụ công".** 

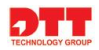

|                 | CONG D                                                     | ICH VỤ C                                                         | UNG                                                                                                    |               |                                       |                                            |                                                 |                                                                                                    |                    |
|-----------------|------------------------------------------------------------|------------------------------------------------------------------|----------------------------------------------------------------------------------------------------|---------------|---------------------------------------|--------------------------------------------|-------------------------------------------------|----------------------------------------------------------------------------------------------------|--------------------|
| 🖌 TRA           | NG СҢЦ́ і і ріс                                            | H VỤ CÔNG                                                        | <b>Q</b> TRA CỨU KẾT QUẢ                                                                                    | ⑦ HỔI ĐÁP     | 🝳 PHẢN ÁNH                            | KIẾN NGHỊ                                  | 📕 HƯỚNG DẪ                                      | N 🖪 QUẢN LÝ HỒ SƠ                                                                                    |                    |
|                 | Tên thủ tục:                                               | Tên thủ tụ                                                       | IC                                                                                                    |               |                                       | Mức độ:                                    | 4                                               |                                                                                                    | ¥                  |
|                 | Cơ quan quản lý:                                           | Tất cả                                                           |                                                                                                    | •             |                                       | Lĩnh vực :                                 | Tất cả                                          |                                                                                                    | Ŧ                  |
|                 |                                                            |                                                                  |                                                                                                    |               |                                       |                                            |                                                 |                                                                                                    |                    |
|                 |                                                            | ې<br>Tìm kiếm r                                                  | f <b>ìm kiếm</b><br>Năng cao                                                                                | 🗮 Lĩnh vực tì | hủ tục hành chính                     |                                            |                                                 |                                                                                                    |                    |
|                 | 1                                                          | Q T<br>Tim kiếm r                                                | <b>rìm kiếm</b><br>lầng cao                                                                                 | 🗮 Lĩnh vực tỉ | uủ tục hành chính                     |                                            |                                                 |                                                                                                    |                    |
| STT             |                                                            | Q T<br>Tìm kiếm r                                                | Tìm kiếm<br>lầng cao<br>Tên thủ tục                                                                         | ⊞ Lĩnh vực th | uủ tục hành chính<br>Mức độ           | Lĩ                                         | 'nh vực                                         | Cơ quan quản lý                                                                                      | Nộp<br>hồ sơ       |
| <b>STT</b><br>1 | Cấp giấy xác nhận<br>thẩm quyền của Bư                     | Q t<br>Tìm kiếm r<br>nội dung quảnị<br>3 Y tế                    | T <b>ìm kiếm</b><br>lầng cao<br><b>Tên thủ tục</b><br>g cáo dịch vụ khám bệnh,                              | ∷ Lĩnh vực th | uủ tục hành chính<br>Mức độ<br>4      | Lĩ<br>Khám bện                             | <b>nh vực</b><br>h, chữa bệnh                   | <b>Cơ quan quản lý</b><br>Cục Quản lý Khám, chữa<br>bệnh;Cục Quản lý Y, Dược cổ<br>truyền            | Nộp<br>hồ sơ       |
| <b>STT</b><br>1 | Cấp giấy xác nhận<br>thẩm quyền của B<br>Cấp giấy xác nhận | Q ti<br>Tim kiếm t<br>nội dung quảng<br>ộ Y tế<br>nội dung quảng | T <b>im kiếm</b><br>tầng cao<br><b>Tên thủ tục</b><br>g cáo dịch vụ khám bệnh,<br>g cáo trang thiết bị y tế | ₩ Lĩnh vực th | hủ tục hành chính<br>Mức độ<br>4<br>4 | Lĩ<br>Khám bện<br>Trang thiế<br>trình y tế | <b>nh vực</b><br>Ih, chữa bệnh<br>Ít bị và công | <b>Cơ quan quản lý</b><br>Cục Quản lý Khám, chữa<br>bệnh,Cục Quản lý Y, Dược cổ<br>truyền<br>Bộ Y tế | Nộp<br>hồ sơ<br>Lầ |

- Bước 2: Hệ thống sẽ hiển thị toàn bộ các thủ tục dịch vụ công, hoặc người dùng tìm kiếm dịch vụ công: Tên thủ tục, mã thủ tục, theo cơ quan quản lý và lĩnh vực, mức độ để tìm đúng thủ tục cần nộp hồ sơ.
- Bước 3: Tiếp theo người dùng nhấn trực tiếp vào tên thủ tục cần nộp hồ sơ hoặc có thể nhấn nút "Nộp hồ so" bên cột thực hiện để thực hiện nộp.

| 者 TRANG CHỦ               | ⊞ рісн                          | VỤ CÔNG                          | Q TRA CỨU KẾT QUẢ                                                       | ⑦ HỔI ĐÁP                       | Q1 PHẢN ÁNH                      | KIẾN NGHỊ      | 📒 HƯỚNG DẪ                    | N 🖪 QUẢN LÝ HỒ SƠ                                                                         |             |
|---------------------------|---------------------------------|----------------------------------|-------------------------------------------------------------------------|---------------------------------|----------------------------------|----------------|-------------------------------|-------------------------------------------------------------------------------------------|-------------|
| т                         | ên thủ tục:                     |                                  |                                                                         |                                 |                                  | Mức đô:        |                               |                                                                                           |             |
|                           |                                 | Tên thủ t                        | tục                                                                     |                                 |                                  |                | 4                             |                                                                                           | •           |
| Co qua                    | an quán lý:                     | Tất c                            | 4                                                                       | -                               |                                  | Lĩnh vực :     | Tất cả                        |                                                                                           | _           |
|                           |                                 | Tat C                            | a                                                                       | •                               |                                  |                | Tat Ca                        |                                                                                           |             |
|                           |                                 | Q                                | Tìm kiếm                                                                | 😑 Lĩnh vực t                    | hủ tục hành chính                |                | Tai Ca                        |                                                                                           | •           |
|                           |                                 | Tim kiếm                         | Tîm kiếm<br>nâng cao                                                    | ∷ Lĩnh vực t                    | hủ tục hành chính                |                |                               |                                                                                           | •           |
|                           |                                 | Tim kiếm                         | Tim kiếm<br>nâng cao                                                    | 🗮 Lĩnh vực t                    | hủ tục hành chính                |                | Tai Ca                        |                                                                                           | •           |
| STT                       |                                 | Tim kiếm                         | Tìm kiếm<br>nâng cao<br>Tên thủ tục                                     | ⊞ Lĩnh vực t                    | hủ tục hành chính<br>Mức độ      | Ľ              | inh vực                       | Cơ quan quản lý                                                                           | Nộp<br>hồ s |
| <b>STT</b><br>1 Са́р gi   | ấy xác nhận ni                  | Ţim kiếm<br>ội dung quản         | Tìm kiến<br>năng cao<br><b>Tên thủ tục</b><br>ng cáo dịch vụ khám bệnh, | ⊞ Lĩnh vực t<br>chữa bệnh thuộc | hủ tục hành chính<br>Mức độ<br>4 | Lĩ<br>Khám bện | inh vực<br>h, chữa bệnh       | <b>Cơ quan quản lý</b><br>Cục Quản lý Khám, chữa                                          | Nộp<br>hồ s |
| STT<br>1 Cấp gi<br>thẩm q | ấy xác nhận nà<br>uyền của Bộ N | Tim kiếm<br>ội dụng quản<br>Y tế | Tìm kiếm năng cao<br>Tên thủ tục<br>1g cáo dịch vụ khám bệnh,           | i Lĩnh vực t<br>chữa bệnh thuộc | hủ tục hành chính<br>Mức độ<br>4 | Lĩ<br>Khám bện | <b>nh vực</b><br>h, chữa bệnh | <b>Cơ quan quản lý</b><br>Cục Quản lý Khám, chữa<br>bệnh;Cục Quản lý Y, Được cổ<br>truyền | Nộp<br>hồ s |

Màn hình chi tiết sau khi nhấn trực tiếp vào tên thủ tục hiển thị như sau:

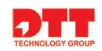

| CÔNG DỊCH VỤ CÔNG                                                                                                    | CÔNG TY DTT 😝 ĐĂNG XUẤT                                                                                                    |
|----------------------------------------------------------------------------------------------------|----------------------------------------------------------------------------------------------------|
| 🚓 TRANG CHỦ 🛛 🗮 DỊCH VỤ CÔNG 🔍 TRA CỨU KẾT QUẢ 💿 HỎI ĐẢP 📿 PHA                                                                                                    | ÂN ÁNH KIẾN NGHỊ 🗧 HƯỚNG DẦN 🖪 QUÂN LÝ HỒ SƠ                                                                                                    |
| CĂP GIẤV XÁC NHẬN NỘI DUNG QUẢNG CÁO DỊCH VỤ KHẨM BỆNH, CHỮA BỆNH THUỘC THẨM QUY<br>Mã thủ tục                                                                                                    | řen của độ y τế                                                                                                    |
| B-BYT-286664-TT                                                                                                    |                                                                                                    |
| Lĩnh vực                                                                                                    |                                                                                                    |
| Khám hành chữa hãnh                                                                                                    |                                                                                                    |
| Triph tir thire blån                                                                                                    |                                                                                                    |
|                                                                                                    |                                                                                                    |
| <ul> <li>Bước 1. Tó chức, cả nhân đề nghi xác nhận nói dung quáng cáo nóp hó sơ tại Bở Yi đ, cự thên như sá</li> <li>Hồ sơ xác nhận nói dung quáng cáo đi chứ vị khám chinh, chữa bệnh hằng phương pháp y học liện thể đuyết danh mục chuyến môn kỹ thuật gửi về Cục Quán lý Khẩm, chữa bệnh.</li> <li>Hồ sơ xác nhận nói dung quáng cáo đi chứ vị khám chinh, chữa bệnh bằng phương pháp y học lốt rư động, phê duyết danh mục chuyến môn kỹ thuật gửi về Cục Quán lý Khẩm, chữa bệnh.</li> <li>Bước 2. Tưưng họp hó số chưa họp lệ trong thời gian DS ngày làm việc kết tra ngày nhàn hồ sơ theo có văn bản đề nghi đơn vị sửa đổi, bổ sung. Thời gian đế tố chức, cả nhân đề nghi xác nhân nổi dun ngày nhân dù nhông nhà viết và đổi, bổ sung. Thời gian đế tố chức, cả nhân đề nghi xác nhân nổi dun ngày nhân dù nhông nhà viết viết tra ngày nhân đủ hồ sơ họp lệ theo dấu tiếp nhận công vi nhân nổi dung quáng cáo chương họp không cấg giáng xác nhân nổi dung quáng cáo cự quan hiệt nhàn</li> <li>Bước 4. Đối với quáng cáo thông qua hình thôc hội tháo, hội nghị, tổ chức, cự kiện:</li> <li>a) Tước khi tiến hành việc quáng cáo thân tộ củ ngày làm việc lới chức, cả chân cố thàn có ngày nhân của bộ Y tế cấp giấy xác nhân nổi dung quáng cáo thàn có sản phẩm, hà tám quiện của bộ Y tế cấp giấy xác nhân nổi dung quáng cáo thàn có sản phẩm, hảng họng, tố chức, cự thiến hàn việc quáng cảo thán tho chội tháo, hội nghị, tố chức, cứ tháo, nghi nghị, tá chức nghi thác, hội nghị, tá chức, của thán có tháo, quân hàn thế quáng của cảo tranh thời cuáng cảo, mâu quấng cảo tôn cáo chác, cán nhàn có tháo, nghi nghị, tráng hợp có tha thết:</li> <li>b) Tướng hợp có thay đối về địa diếm, thời gian tố chức hội tháo, hội nghị, tố chức sự kiên sơ vớ phẩm, hàng hòa, dịch vụ quáng cáo phải thông bắo tối Sở Y tế địa phương</li> </ul>                                                                                                    | u:<br>Ja của cơ sở khảm bệnh, chữa bệnh do Bộ trưởng Bộ Y tế cấp giảy phép hoạt động,<br>nyền của cơ sở khảm bệnh, chữa bệnh do Bộ trưởng Bộ Y tế cấp giảy phép hoạt<br>đầu tiếp nhận công văn đến của cơ quan tiếp nhận hồ sơ, cơ quan tiếp nhận hồ sơ<br>g quảng cảo sửa đổi, bổ sung hoàn chính hồ sơ theo yêu cầu tối đa là 90 ngày kế từ<br>tín bề sở đề ngh xác nhận nói dùng quảng cáo thế giả trị.<br>ởan đến của cơ quan tiếp nhận hồ sơ, cơ quan nhà nước có thấm quyền cấp giấy xác<br>rác có thấm quyền phát trí lời đồng văn bản và nhàu ró ở dó không cấp.<br>Ng hòa, dịch vụ đặc biệt thuộc lĩnh vực quân lý của Bộ Y tế đã được cơ quan có<br>tổ chức quyền phát trí cối tố chức quảng cáo để thanh tra, kiểm tra trong<br>đã được duyền bố Sở tế nởi chóng quảng cáo, tố chức, cả nhàn có sản |
| Cách thực hiện                                                                                                    |                                                                                                    |
| Gửi qua đường bưu điện hoặc nộp trực tiếp tại Cục Quản lý Khám, chữa bệnh; Cục Quản lý Y, Dược c                                                                                                    | ső truyèn.                                                                                                    |
| Thành phần hồ sơ                                                                                                    |                                                                                                    |
| <ul> <li>2) cidy chong minh dang biy kini ngamir cid doain nghiếp hoặc didy pháp thanh tập văn pháp đại diện của trung đá nghi xác nhàn quảng các.</li> <li>3) Nghi quáng các hợi nghi các hành quảng các.</li> <li>một quáng các hợi nghi các hành quảng các.</li> <li>nghi quáng các hợi nghi các hành quảng các.</li> <li>nghi quáng các hợi nghi các hành quảng các.</li> <li>nghi quáng các hợi nghi các hành quáng các.</li> <li>nghi quáng các hợi nghi các hành quáng các.</li> <li>nghi quáng các hợi nghi các hành quáng các.</li> <li>nghi quáng các hợi nghi các hành quáng các.</li> <li>nghi quáng các hợi nghi các hành quáng các.</li> <li>nghi quáng các hợi nghi các hành quáng các hành quáng các hành</li></ul> | Trường nhấn nước ngoài:<br>Trường nhấn nước ngoài:<br>Trường nhấn nuộc ngoài:<br>Trường dự tiến quậng cáo in mào têm theo làn dự tiến quâng cáo, trong đó miều tả rở nội<br>Trưởng dự tiến quậng cáo in mào têm theo làn mềm gin nội ngà qué tiến quâng cáo.<br>Trưởng nhật theo cáo viện ngài ngài ngài ngài ngài ngài ngài ngà                                                                                                    |
| Phí                                                                                                    |                                                                                                    |
| Không có thông tin.                                                                                                    |                                                                                                    |
|                                                                                                    |                                                                                                    |
| Thời hạn giải quyết                                                                                                    |                                                                                                    |
| 10 ngày kể từ ngày nhận được hồ sơ đầy đủ, hợp lệ theo dấu tiếp nhận công văn đến của cơ quan tiê                                                                                                    | ếp nhận hồ sơ                                                                                                    |
| Đối tượng thực hiện                                                                                                    |                                                                                                    |
| - Cá nhân, tổ chức                                                                                                    |                                                                                                    |
| Cơ quan thực hiện                                                                                                    |                                                                                                    |
| Cục Quản lý Khám, chữa bệnh;Cục Quản lý Y, Dược cổ truyền                                                                                                    |                                                                                                    |
| Kết quả thực hiện                                                                                                    |                                                                                                    |
| Giấy xác nhận nội dung quảng cáo                                                                                                    |                                                                                                    |
| Căn cứ pháp lý                                                                                                    |                                                                                                    |
| Thông tư 09/2015/TF-BYT<br>Nghị định 181/2013/ND-CP<br>Luật 14/2012/QH13<br>Luật 40/2009/QH12                                                                                                    |                                                                                                    |
| Điều kiện thực hiện                                                                                                    |                                                                                                    |
| <ul> <li>Dieu 4 Thông tự số 09/2015/TT-BYT: Diễu kiện chung để xác nhận nội dung quảng cáo.</li> <li>Nội dung quảng cáo phải bảo đảm đứng các quy định của pháp luật về quảng cáo, không có hành</li> <li>Nhội dung quảng cáo phải bảo đảm đứng các quy định của pháp luật về quảng cáo, không có hành</li> <li>Diệu 11 Thông từ số 09/2015/TT-BYT: Diễu kiện xác nhận nội dung quảng cáo dịch vụ khẩm, chữa</li> <li>Phải đủ điều kiện quảng cáo quy định tại Điều nề Khônh đội đưng của của luật quảng cáo, củ tiế như</li> <li>Aihải đủ điều kiện quảng cáo quy định tại Điều về Khônh đội của Luật quảng cáo, củ tiế như</li> <li>Giấy phép hoạt đông khám bệnh, chữa bệnh đội với cơ số khám bênh, chữa bệnh kiện chí ng chỉ bảnh nghẽ khám bệnh, chữa bệnh đội với cơ số khám bênh, chữa bệnh hoạt dụng vàng cáo phải theo đúng quy định tại Điều 9 Nghi định số 181/2013/ND-CP.</li> <li>Có dù hồ sơ theo quy định tại Điều 19 Thông tự nằy đưng tiến trên giếy phép hoạt động khám bệnh chữa bệnh ủy dung tên trên giếy phép hoạt động khám bệnh, chữa bệnh ủy quyền bằng văn bản.</li> </ul>                                                                                                    | i v bị cẩm quy định tại Điều 8 của Luật quảng cáo.<br>tại Điều 18 của Luật quảng cáo. Cở chô nhỏ nhất trong nội đung quảng cáo phải<br>ương đương cô chữ Vntime hoặc Times New Roman 12 trên khổ giấy A4.<br><b>bệnh</b><br>5 sau:<br>,, chữa bệnh quy định bắt buộc phải có chứng chỉ hành nghề.<br>ệnh, chữa bệnh hoặc đơn vị có tư cách pháp nhân được đơn vị đứng tên trên giấy                                                                                                    |
|                                                                                                    |                                                                                                    |
| CỔNG DICH VỤ CÔNG BỘ Y TẾ                                                                                                    |                                                                                                    |
|                                                                                                    | i Số lượt truy cập: 3138                                                                                                    |

- Bước 4: Người dùng nhấn vào nút "Nộp hồ sơ" để vào màn hình chuẩn bị nộp hồ sơ trực tuyến, màn hình giao diện hiển thị:

| ## TRANG CHU EI DIGU VUY CANC Q. TRA CADU KÉT GUA O HÁD ADAR C. PHAAN ANH KAÉK NEHH EI HUCHK CANK EI GUAN KÝ HÓ SCI   CÓNG FUY TNHH SON DÓNG   CÓNG FUY TNHH SON DÓNG DÓN DĚ NGHI   Só, ky hiệu: (Hida vá, ký hólu)   DÓN DĚ NGHI Kán gười: Cục Quản lý Khảm, chủa Biệh 1. Đơn vị đã appli: 1. Trai đơn tị: Trai đơn thủa hiết thư sở: Cục Quản lý Khảm, chủa Biệh 1. Đơn vị đã appli: 1. Trai đơn tị: Trai đơn thủa hiết Ha Nỹ Số kỹ hiệu: ONN DĚ NGHI Kiến gười: Cục Quản lý Khảm, chủa Biệh 1. Đơn vị đã appli: 1. Trai đơn tị: Trai đơn thủa hiết Ha Nỹ Số Hột hoệt: 56, kỹ hiệu của Giữ pháp hoạt đáng bản thánh phố Hả Nột Số đột hoạt: Trai Trai san phẩm, bảng hóa, dịch vy Fax:* Fax:* Fax:* Trai Trai san phẩm, bảng hóa, dịch vy Cháp đột đạnh nột dan mộc thiện quảng cảo Trai than thư khác (Sử dụng nhiều phương tiến quảng cảo) Quảng cảo thến ảo nó, bảo hín, bảo hoá diế a bảo y tiế quảng cảo: Số thời thủa của biế ha nó, hói nghi Quảng cảo thến ảo nó, bảo hin, bảo hoá diế bảo ay thể quảng cảo thứ của phương tiến quảng cảo hơ hơ nó nó thể diế dai ng viện thải họ hột nghi Quảng cảo thến ảo nó, bảo hìn, bảo nó hoá diế bảo ay thể quảng cảo thời ng quả hột thảo, hột nghi Quảng cảo thến ảo nó, bảo hìn, bảo nó hóa diế bảo ay thể quảng cảo thời ng quả hột thảo, hột nghi Trai thư chống tiến và hồa sơ néu tiến là đứng quả hệt thục hiện quảng cảo sản phẩm, hàng hóa, địch vy Trái thư chống nội đơng đáng thờ đơng viện hột nột lào nơi, bảo hìn nội dung quảng cảo thời của chong tiến nghiện chíng của hợi nó chiến choi nghiện chíng của chiến nghiện chíng chiến trực quản lý của Bộ Yiế theo đáng quả hột thảo hột nghiện thào nói chiế theo đáng nghiện chiến nột dung quảng cảo t                                                                                                    |                                                                                                    | CONG                                                                                                    |                                                                                                    |                                                                                                    |
|----------------------------------------------------------------------------------------------------|----------------------------------------------------------------------------------------------------|----------------------------------------------------------------------------------------------------|----------------------------------------------------------------------------------------------------|----------------------------------------------------------------------------------------------------|
|                                                                                                    | 🖀 TRANG CHỦ 🛛 🗮 DỊCH VỤ CÔNG                                                                                             | Q TRA CỨU KẾ                                                                                                    | ẾT QUẢ ⑦ HỎI ĐÁP                                                                                                    | 🕰 PHẢN ÁNH KIẾN NGHỊ 🗧 HƯỚNG DẪN 🖪 QUẢN LÝ HỒ SƠ                                                                                                    |
| sh, ty tier: [math pd6 H4 M4]   op dy 13 tháng 09 nám 2019   Sh ty tier:   n bháng háng nội dung quâng cáng   1. Oran yá đengi:   1. Oran yá đengi:   1. Oran yá đengi dang vá vá vá vá vá vá vá dengi vá vá vá vá vá vá vá vá vá vá vá vá vá                                                                                                    | CÔNG TY T<br>                                                                                                    | NHH SƠN ĐÒNG                                                                                                    | )                                                                                                    | CỘNG HÒA XÃ HỘI CHỦ NGHĨA VIỆT NAM<br>Độc lập - Tự do - Hạnh phúc<br>                                                                                                    |
| Displicit Displicit Subdame   Find the subdame displic displicit displicit display displicit displicit d | Số, ký hiệu: (Nhập số, k                                                                                                 | ý hiệu)                                                                                                    |                                                                                                    | Thành phố Hà Nội , ngày 13 tháng 09 năm 2019                                                                                                    |
| Kin giri: Qu Quán lý Khán, chữa Bệhh     1. Shơn lới đa nhội:   1. Tin đơn nỷ:*   Cáng Yi NHH Sam Đảng   12. Địa chủ try sở:*   12. Địa chủ try sở:*   12. Địa chủ try sở:*   13. Từ ch san phẩm, hàng bóa, địch vụ   56. Ký hiệu của Ciấr phép hoạt động Khám, chức bệnh và Quyết địm   Từ   Từ tràn sản phẩm, hàng bóa, địch vụ   56. Giấr phép:   1   1      Proceng tiện quảng cảo*:   1   1   1   1   1   1   1   1   1   1   1   1   1   1   1   1   1   1   1   1   1   1   1   1   1   1   1   1   1   1   1   1   1   1   1   1   1   1   1   1   1   1   1   1   1   1   1   1   1   1   1   1   1   1   1   1   1   1   1   1    1 <t< td=""><td></td><td></td><td>ĐƠN<br/>Xác nhận nội</td><td>ĐỀ NGHỊ<br/>i dung quảng cáo</td></t<>                                                                                                    |                                                                                                    |                                                                                                    | ĐƠN<br>Xác nhận nội                                                                                                    | ĐỀ NGHỊ<br>i dung quảng cáo                                                                                                    |
| 1. Don yi để nghị:         1. Tiếu đơn yi,*         Công tý HMH Sơn Đông         1.2. Địa chí try sở:*         120 Nguyễn Trậi, phương Giảng Vô, quận Bả Đình, Thành phố Hà Nội         56 điện thoặi:*         TI       Tên sản phẩm, hàng hóa, địch vụ         55, Ký hiệu của Giấy phép hoạt động khám bệnh, chữa Điệnh và Quyết định         TI       Tên sản phẩm, hàng hóa, địch vụ         56, Ký hiệu của Giấy phép hoạt động khám bệnh, chữa Điệnh và Quyết định       Thao tác         1                                                                                                    |                                                                                                    | Kính gửi:                                                                                                    | Cục Quản lý Khám, chữa E                                                                                                    | şênh 🔹                                                                                                    |
| 1.1 Tên dơn vị:*         Công lý TNHH Sơn Đông         1.2. Địa chỉ trụ sở: *         120 Nguyễn Triâl, phương Giống Vô, quân Bả Đính, Thành phố Hà Nội         Số điện hoại:*         Fax: *         T         Tên sản phẩm, hàng hóa, dịch vụ         Số, Kỳ hiệu của Giấy phép hoạt động khảm bệnh, chữa bệnh và Quyết định         T         Tên sản phẩm, hàng hóa, dịch vụ         Số, Giấy phép:         - Số giấy phép:         - Quyết định:         Thảo tác         Phương tiện quảng cáo*:         Hình thức khác (Sử dụng nhiều phương tiện quảng cáo)         Quảng cáo trên bảo nói, bảo hình         Guáng cáo trên bảo nói, bảo hình         Guáng cáo trên bảo nói, bảo hình         Guáng cáo trên bảo nói, bảo hình         Guáng cáo trên bảo nói, bảo hình         Quảng cáo trên bảo nói, bảo hình         Guáng cáo trên bảo nói, bảo hình         Quáng cáo trên bảo nói, bảo hình         Quáng cáo trên bảo nói, bảo hình bảo nơ tiến quáng cáo, trưởng họp quáng cáo sản phẩm, hàng hôa, dịch vụ thuộc lĩnh vực quản lý của Bộ Y tế theo đứng nội dựng xản giảo, dụ diên cựnể nộn, hàng hôa, dịch vụ thuộc lĩnh vực quản lý của Bộ Y tế theo đứng nội dựng nội dung đảng kỷ đung với khai bảo của đơn vị.*         Toi xin cam đoan các thông nin với hồng với khai bảo của đơn vị.*         Lư vị Những trưởng thông tin có đầu * là                                                                                                    | 1. Đơn vị đề nghị:                                                                                                    |                                                                                                    |                                                                                                    |                                                                                                    |
| Cong yr INHH son Bong         12. Dig drif try só:*         120 Nguyên Trâl, phương Giáng Vô, quận Ba Đinh, Thành phố Hà Nội         Số điện hoại:*         T       Tên sản phẩm, hàng hóa, dịch vụ         Số, Kỳ hiệu của Giấy phép hoạt động khẩm bệnh, chữa bệnh và Quyết định         1       Số điện phọi:         -       -         1       -         Số diện phóng:       -         -       -         1       -         -       -         Nguyên trât, phướng cáo       -         1       -         -       -         -       -         -       -         -       -         -       -         -       -         -       -         -       -         -       -         -       -         -       -         -       -         -       -         -       -         -       -         -       -         -       -         -       -         -       -         -       -                                                                                                    | 1.1 Tên đơn vị: *                                                                                                    |                                                                                                    |                                                                                                    |                                                                                                    |
| 1.2. Địa chỉ trụ só: *         120 Nguyên Trăi, phưởng Giảng Võ, quận Ba Đình, Thành phố Hà Nội         Số điện thoại:*       Fax: *         T       Tên sản phẩm, bảng hóa, địch vụ       Số, Ký hiệu của Giấý phép hoạt động khẩm bệnh, chữa bệnh và Quyết định       Thao tác         1       - Số giấy phép:<br>- Quyết định:       - Số giấy phép:<br>- Quyết định:       - Số giấy phép:<br>- Quyết định:       - Số giấy phép:         1       - Số giấy chủng cảo thông qua hội thảo, hội nghị       - Số giấy chủng cảo thông qua hội thảo, hội nghị       - TriếM DÔNG         Phương tiện quảng cảo*:         Hình thức khác (Sử dụng nhiều phương tiện quảng cảo)       Quảng cảo thông qua hội thảo, hội nghị       - Quyết dịnh:         1       - Quyết dịnh:       - Quyết dịnh:       - Số giấy phép:       - Quyết dịnh:         1       - Quing cảo thông qua hội thảo, hội nghị       - Số giấy phép:       - Quyết dịnh:                                                                                                    | Công ty TNHH Sơn Đòng                                                                                                    |                                                                                                    |                                                                                                    |                                                                                                    |
| Số địếp thoật:*       Fax: *         Ti       Tên sản phẩm, hàng hóả, dịch vụ       Số, Kỹ hiệu của Giấy phép hoạt động khám bệnh, chữa bệnh và Quyết định<br>phể đuyệt danh mục kỹ thuận chuyện môn       Thao tác         1       - Số giấy phép:<br>- Quyết định:       - Số giấy phép:<br>- Quyết định:       - Số giấy phép:<br>- Quyết định:         Phương tiện quảng cảo::       - Số giấy phép:<br>- Quyết định:       - Số giấy phép:<br>- Quyết định:       - Số giấy phép:<br>- Quyết định:         Phương tiện quảng cảo::       - Minh thức khác (Sử dụng nhiều phương tiện quảng cáo)       Quảng cáo thông qua hội thảo, hội nghị       -         Quảng cáo trên báo nói, báo hình       Quáng cáo thông qua hội tháo, hội nghị       -       -       -         1       - Can kết những nội dung đảng kỹ dũng với khải bảo của đơn vị. *       -       -       -       -         1       - Can kết những nội dung đăng kỹ dũng với khải bảo của đơn vị. *       -       -       -       -                                                                                                    | 1.2. Địa chỉ trụ sở: *                                                                                                   | Dìob Thành nhấ Hà                                                                                                    | . MG:                                                                                                    |                                                                                                    |
| Số địện thoại:* Fa: *     TI Tên sản phẩm, hàng hóa, dịch vụ   Số, Ký hiệu của Giảy phép hoạt động khảm bệnh, chữa bệnh và Quyết định Thao tác   1                                                                                                    | 120 Nguyên Trái, phương Giảng vo, quận bà                                                                                | а бийи, тиани рио на                                                                                                    | ΙΝΟΙ                                                                                                    |                                                                                                    |
| T       Tên sản phẩm, hàng hóa, dịch vụ       Số, Ký hiệu của Giảy phép hoạt động khảm bệnh, chữa bệnh và Quyết định       Thao tác         1       - Số giấy phép:<br>- Quyết định:       - Số giấy phép:<br>- Quyết định:       - Số giấy cáo thôn ghị       - Số giấy phép:<br>- Quyết định:       - Số giấy phép:<br>- Quyết định:       - Số giấy cáo thôn ghi       - Số giấy cáo thôn ghi       - Số giấy phép:<br>- Quyết định:       - Số giấy cáo thôn ghi       - Số giấy táo nhìn       - Số giấy cáo thôn ghi       - Số giấy phép:<br>- Quyết định:       - Số giấy cáo thôn ghi       - Số giấy cáo thôn ghi       - Số giấy cáo thôn ghi       - Số giấy cáo thôn ghi       - Số giấy cáo thôn ghi       - Số giấy cáo thôn ghi       - Số giấy cáo thôn ghi       - Số giấy cáo thôn ghi       - Số giấy cáo thôn ghi       - Số giấy cáo thôn cáo cáo cáo cáo cáo cáo cáo cáo cáo cáo                                                                                                    | Số điện thoại:*                                                                                                    |                                                                                                    |                                                                                                    | Fax: *                                                                                                    |
| Từ       Tên sản phẩm, hàng hóa, dịch vụ       Số, Ký hiệu của Giấý phép hoạt động khảm bệnh, chữa bệnh và Quyết định phê duyệt danh mục kỹ thuận chuyên môn       Thao tác         1       - Số giấy phép:<br>- Quyết định:       - Số giấy phép:<br>- Quyết định:       - Quyết định:       - Số giấy phép:<br>- Quyết định:       - Quyết định:       - Số giấy phép:<br>- Quyết định:       - Quyết định:       - Số giấy phép:<br>- Quyết định:       - Số giấy phép:<br>- Quyết định:       - Số giấy phép:<br>- Quyết định:       - Số giấy phép:<br>- Quyết định:       - Số giấy phép:<br>- Quyết định:       - Số giấy phép:<br>- Quyết định:       - Số giấy phép:<br>- Số giết phép:<br>- Quyết định:       - Số giết phép:<br>- Quyết định:       - Số giết phép:<br>- Số giết phép:<br>- Quyết dịnh:       - Số giết phép:<br>- Số giết phép:<br>- Quyết dịnh:       - Số giết                                                                                                    |                                                                                                    |                                                                                                    |                                                                                                    |                                                                                                    |
| A số giấy phép:<br>- Quyết định: THÉM DÒNC Phương tiện quảng cáo*: A lình thức khác (Sử dụng nhiều phương tiện quảng cáo) Quảng cáo thông qua hội thảo, hội nghị Quảng cáo trên các phương tiện quảng cáo không phải báo nói, báo hình Quảng cáo trên các phương tiện quảng cáo không phải báo nói, báo hình Quảng cáo trên các phương tiện quảng cáo không phải báo nói, báo hình Quảng cáo trên các phương tiện quảng cáo không phải báo nói, báo hình Guảng cáo trên các phương tiện quảng cáo trên các phương tiện quảng cáo không phải báo nói, báo hình Guảng cáo trên các phương tiện quảng cáo trên các phương tiện quảng cáo không phải báo nói, báo hình Guảng cáo trên báo nói, báo hình, báo in thì nêu rõ tên báo dự kiến quảng cáo; trường hợp quảng cáo thông qua hội thảo, hội nghị, tố chức sự kiện thì nêu rõ thời gian, địa điểm cự thể dự kiến tố chức) Tôi xin cam đoan các thông tin và hõ sơ nêu trên là đúng sự thật và cam kết thực hiện quảng cáo sản phẩm, hàng hóa, dịch vụ thuộc lĩnh vực quản lý của Bộ Y tế theo đúng ởi dưng khỉ đã được xác nhận. Kính đề nghị Quý cơ quan xem xét và cấp giấy xác nhận nội dung quảng cáo./. Cam kết những nội dung đăng ký đúng với khai báo của đơn vị. * Lưu ý:Những trường thông tin có dấu * là bắt buộc                                                                                                    |                                                                                                    |                                                                                                    |                                                                                                    |                                                                                                    |
| Phương tiện quảng cáo*:       Quảng cáo thông qua hội thảo, hội nghị         Hình thức khác (Sử dụng nhiều phương tiện quảng cáo)       Quảng cáo thông qua hội thảo, hội nghị         Quảng cáo trên bảo nói, báo hình       Quảng cáo trên các phương tiện quảng cáo không phải báo nói, báo hình         Ghi chú:       (Trường hợp quảng cáo trên bảo nói, bảo hình, bảo in thì nêu rõ tên bảo dự kiến quảng cáo; trường hợp quảng cáo thông qua hội thảo, hội nghị, tổ chức sự kiện thì nêu rõ thời gian, địa diễm cự thể dự kiến tổ chức)         Tôi Xin cam đoan các thông tin và hồ sơ nêu trên là đúng sự thật và cam kết thực hiện quảng cáo sản phẩm, hàng hóa, dịch vụ thuộc lĩnh vực quản lý của Bộ Y tế theo đúng nội dung khi đã được xác nhận.         Kính đề nghị Quý cơ quan xem xét và cấp giấy xác nhận nội dung quảng cáo./.         Cam kết những nội dung đăng ký đúng với khai báo của đơn vị.*         Lưu ý:Những trưởng thông tin có dấu * là bắt buộc                                                                                                    | TT Tên sản pi                                                                                                    | iẩm, hàng hóa, dịch                                                                                                    | ı vụ                                                                                                    | Số, Ký hiệu của Giấy phép hoạt động khám bệnh, chữa bệnh và Quyết định<br>phê duyệt danh mục kỹ thuận chuyên môn Thao tác                                                                                                    |
| Phương tiện quảng cáo*:       Quảng cáo thông qua hội thảo, hội nghị         Quảng cáo trên bảo nói, báo hình       Quảng cáo trên các phương tiện quảng cáo không phải bảo nói, báo hình         Guảng cáo trên bảo nói, báo hình       Quảng cáo trên các phương tiện quảng cáo không phải bảo nói, báo hình         Ghi chú:       (Tưởng hợp quảng cáo trên bảo nói, bảo hình, bảo in thì nêu rõ tên bảo dự kiến quảng cáo; trường hợp quảng cáo thông qua hội thảo, hội nghi, tổ chức sự kiện thì nêu rõ thời gian, địa diễm cự thế dự kiến tổ chức)         Tôi Xin cam đoan các thông tin và hồ sơ nêu trên là đúng sự thật và cam kết thực hiện quảng cáo sản phẩm, hàng hóa, dịch vụ thuộc lĩnh vực quản lý của Bộ Y tế theo đúng nội dung khi đã được xác nhận.         Kính đề nghị Quý cơ quan xem xét và cấp giấy xác nhận nội dung quảng cáo./.         Cam kết những nội dung đăng ký dúng với khai báo của đơn vị.*         Lưu ý:Những trường thông tin có dấu * là bắt buộc                                                                                                    | TT Tên sản pl                                                                                                    | nẩm, hàng hóa, dịch                                                                                                    | ı vü                                                                                                    | Số, Ký hiệu của Giấy phép hoạt động khám bệnh, chữa bệnh và Quyết định phê đuyệt danh mục kỹ thuận chuyên môn       Thao tác         - Số giấy phép:       -         - Quyết định:       -                                                                                                    |
| <ul> <li>Hình thức khác (Sử dụng nhiều phương tiện quảng cáo)</li> <li>Quảng cáo thông qua hội thảo, hội nghị</li> <li>Quảng cáo trên báo nói, báo hình</li> <li>Quảng cáo trên các phương tiện quảng cáo không phải báo nói, báo hình</li> <li>Quảng cáo trên các phương tiện quảng cáo không phải báo nói, báo hình</li> <li>Quảng cáo trên các phương tiện quảng cáo không phải báo nói, báo hình</li> <li>Quảng cáo trên báo nói, báo hình, báo in thì nêu rõ tên báo dự kiến quảng cáo; trường hợp quảng cáo thông qua hội tháo, hội nghị, tố chức sự kiện thì nêu rõ thời gian, địa diếm cự thế dự kiến tố chức)</li> <li>Tôi xin cam đoan các thông tin và hồ sơ nêu trên là đúng sự thật và cam kết thực hiện quảng cáo sản phẩm, hàng hóa, dịch vụ thuộc lĩnh vực quản lý của Bộ Y tế theo đúng nội dung khi đã được xác nhận.</li> <li>Kính đề nghị Quý cơ quan xem xét và cấp giấy xác nhận nội dung quảng cáo./.</li> <li>Cam kết những nội dung đăng ký đúng với khai báo của đơn vị.*</li> <li>Lưu ý:Những trường thông tin có dấu * là bắt buộc</li> </ul>                                                                                                    | TT Tên sản pl                                                                                                    | nấm, hàng hóa, dịch                                                                                                    | ı vü                                                                                                    | Số, Ký hiệu của Giấy phép hoạt động khám bệnh, chữa bệnh và Quyết định phê đuyệt danh mục kỹ thuận chuyên môn       Thao tác         - số giấy phép:       -         - Quyết định:       -         THÊM DÔNG                                                                                                    |
| Quảng cáo trên báo nói, báo hình Quảng cáo trên các phương tiện quảng cáo không phải báo nói, báo hình Ghi chứ: (Trường hợp quảng cáo trên báo nói, báo hình, báo in thì nêu rõ tên báo dự kiến quảng cáo; trường hợp quảng cáo thông qua hội tháo, hội nghị, tổ chức sự kiện thì nêu rõ thời gian, địa điểm cự thể dự kiến tố chức) Tôi xin cam đoan các thông tin và hồ sơ nêu trên là đúng sự thật và cam kết thực hiện quảng cáo sản phẩm, hàng hóa, dịch vụ thuộc lĩnh vực quản lý của Bộ Y tế theo đúng nội dung khi đã được xác nhận. Kính đề nghị Quý cơ quan xem xét và cấp giấy xác nhận nội dung quảng cáo./. Cam kết những nội dung đăng ký đúng với khai báo của đơn vị. * Lưu ý:Những trường thông tin có dấu * là bắt buộc                                                                                                    | TT   Tên sản pl     1                                                                                                    | រẩm, hàng hóa, dịch                                                                                                    | ı vü                                                                                                    | Số, Ký hiệu của Giấy phép hoạt động khám bệnh, chữa bệnh và Quyết định phê duyệt danh mục kỹ thuận chuyên môn       Thao tác         - Số giấy phép:       -         - Quyết định:       -         THÊM DÒNG       THÊM DÒNG                                                                                                    |
| Ghi chủ:         (Trường hợp quảng cáo trên báo nói, báo hình, báo in thì nêu rõ tên báo dự kiến quảng cáo; trường hợp quảng cáo thông qua hội tháo, hội nghị, tổ chức sự kiện thì nêu rõ thời gian, địa điểm cụ thể dự kiến tố chức)         Tối xin cam đoạn các thông tin và hồ sơ nêu trên là đúng sự thật và cam kết thực hiện quảng cáo sản phẩm, hàng hóa, dịch vụ thuộc lĩnh vực quản lý của Bộ Y tế theo đúng nội dung khi đã được xác nhận.         Kĩnh đề nghị Quý cơ quan xem xét và cấp giấy xác nhận nội dung quảng cáo./.         Cam kết những nội dung đăng kỳ đúng với khai báo của đơn vị. *         Lưu ý:Những trường thông tin có dãu * là bắt buộc                                                                                                    | TT     Tên sản pl       1                                                                                                | <mark>sẩm, hàng hóa, dịch</mark><br>tiện quảng cáo)                                                                                                    | <b>ا بن</b><br>Quản                                                                                                    | Số, Ký hiệu của Giấy phép hoạt động khảm bệnh, chữa bệnh và Quyết định phè đuyệt danh mục kỹ thuận chuyên môn       Thao tác         - Số giấy phép:       *         - Quyết định:       *         THÊM DÒNG         g cáo thông qua hội thảo, hội nghị                                                                                                    |
| (Trường hợp quảng cáo trên bảo nói, bảo hình, bảo in thì nêu rõ tên bảo dự kiến quảng cáo; trường hợp quảng cáo thông qua hội thảo, hội nghị, tổ chức sự kiện thì nêu rõ thời gian, địa điểm cự thể dự kiến tổ chức)<br>Tổi Xin cam đoan các thông tin và hồ sơ nêu trên là đúng sự thật và cam kết thực hiện quảng cáo sản phẩm, hàng hóa, dịch vụ thuộc lĩnh vực quản lý của Bộ Y tế theo đúng<br>nội dung khi đã được xác nhận.<br>Kính đề nghị Quý cơ quan xem xét và cấp giấy xác nhận nội dung quảng cáo./.<br>Cam kết những nội dung đăng ký đúng với khai báo của đơn vị. *<br>Lưu ý:Những trường thông tin có dẫu * là bắt buộc                                                                                                    | TT Tên sản pl 1 Phương tiện quảng cáo*: Hinh thức khác (Sử dụng nhiều phương Quảng cáo trên báo nói, báo hình            | nấm, hàng hóa, dịch<br>của của của của của của của của của của                                                                                              | <b>ی بر پ</b><br>Quản<br>Quản                                                                                                    | Số, Ký hiệu của Giấy phép hoạt động khám bệnh, chữa bệnh và Quyết định phê duyệt danh mục kỹ thuận chuyên môn       Thao tác         - Số giấy phép:       -         - Quyết định:       -         THÊM DÒNG         g cáo thông qua hội thảo, hội nghị         g cáo trên các phương tiện quảng cáo không phải báo nói, báo hình                                                                                                    |
| Tôi xin cam đoan các thông tin và hồ sơ nêu trên là đủng sự thật và cam kết thực hiện quảng cáo sản phẩm, hàng hóa, dịch vụ thuộc lĩnh vực quản lý của Bộ Y tế theo đúng<br>nội dung khi đã được xác nhận.<br>Kính đề nghị Quý cơ quan xem xét và cấp giấy xác nhận nội dung quảng cáo./.<br>Cam kết những nội dung đăng ký đúng với khai báo của đơn vị. *<br>Lưu ý:Những trường thông tin có dấu * là bắt buộc                                                                                                    | TT Tên sản pl 1 1 Phương tiện quảng cáo*: Hinh thức khác (Sử dụng nhiều phương Quảng cáo trên báo nói, báo hình Ghi chú: | n <mark>ấm, hàng hóa, dịch</mark><br>tiện quảng cáo)                                                                                                    | u vụ<br>© Quản<br>Quản                                                                                                    | Số, Ký hiệu của Giấy phép hoạt động khám bệnh, chữa bệnh và Quyết định phê đuyệt danh mục kỹ thuận chuyên môn       Thao tác         - Số giấy phép:<br>- Quyết định:       -         - Quyết định:       -         THÊM DÔNG       THÊM DÔNG         g cáo thông qua hội thảo, hội nghị       g cáo trên các phương tiện quảng cáo không phải báo nói, báo hình                                                                                                    |
| ✓ Tới xin cam đoan các thông tin và hồ sơ nêu trên là đúng sự thật và cam kết thực hiện quảng cáo sản phẩm, hàng hóa, dịch vụ thuộc lĩnh vực quản lý của Bộ Y tế theo đúng nội dung khi đã được xác nhận. Kính đề nghị Quý cơ quan xem xét và cấp giấy xác nhận nội dung quảng cáo./. <b>Cam kết những nội dung đăng ký đúng với khai báo của đơn vị. *</b> Lưu ý:Những trưởng thông tin có dấu * là bắt buộc                                                                                                    | TT     Tên sản pl       1                                                                                                | n <mark>ấm, hàng hóa, dịct</mark><br>tiện quảng cáo)<br><i>hì nêu rõ tên báo dự kiến</i>                                                                    | vy<br>■ Quản<br>■ Quản<br>uậng cáo; trường hợp quáng cá                                                                                     | Số, Ký hiệu của Giấy phép hoạt động khám bệnh, chữa bệnh và Quyết định phê duyệt danh mục kỹ thuận chuyên môn       Thao tác         - Số giấy phép:<br>- Quyết định:       Image: Solid structure         g cáo thông qua hội thảo, hội nghị       Image: Solid structure         g cáo trên các phương tiện quảng cáo không phải báo nói, báo hình       Image: Solid structure         o thông qua hội thảo, hội nghị       Solid structure         tháng qua hội thảo, hội nghị       Solid structure         tháng qua hội tháo, hội nghị, tổ chức sự kiện thì nêu rõ thời gian, địa điểm cự thể dự kiến tố chức)                                                                                                    |
| Kính đề nghị Quý cơ quan xem xét và cấp giấy xác nhận nội dung quảng cáo./.<br><b>— Cam kết những nội dung đăng ký đúng với khai báo của đơn vị. *</b><br>Lưu ý:Những trường thông tin có dấu * là bắt buộc                                                                                                    | TT       Tên sản pl         1                                                                                            | n <mark>ấm, hàng hóa, dịch</mark><br>tiện quảng cáo)<br>hì nêu rõ tên báo dự kiến                                                                           | ⊇ Vụ<br>○ Quản<br>○ Quản<br>○ Quản                                                                                                    | Số, Ký hiệu của Giấy phép hoạt động khám bệnh, chữa bệnh và Quyết định phê duyệt danh mục kỹ thuận chuyên môn       Thao tác         - Số giấy phép:<br>- Quyết định:       Image: Số giấy phép:<br>- Quyết định:         g cáo thông qua hội thảo, hội nghị       Image: Số giấy phép:<br>Số giấy phép:<br>- Quyết định:         g cáo thông qua hội thảo, hội nghị       Image: Số giấy phép:<br>Số giáy phép:<br>- Quyết định:         g cáo thông qua hội thảo, hội nghị       Image: Số giáy phép:<br>Số giáy phép:<br>- Quyết định:         g cáo thông qua hội thảo, hội nghị       Image: Số giáy phép: Số giáy phép:<br>Số giáy phép:<br>- Quyết định:         g cáo thông qua hội thảo, hội nghị       Image: Số giáy phép: Số giáy phép: Số giáy ph |
| Cam kết những nội dung đăng ký đúng với khai báo của đơn vị. * Lưu ý:Những trưởng thông tin có dẫu * là bắt buộc                                                                                                    | TT       Tên sản pl         1                                                                                            | n <mark>ấm, hàng hóa, dịct</mark><br>tiện quảng cáo)<br><i>hì nêu rõ tên báo dự kiến</i><br>nêu trên là đúng s                                              | Quản<br>Quản<br>Quản<br>Quản<br>Quản<br>sự thật và cam kết thực h                                                                           | Số, Ký hiệu của Giấy phép hoạt động khám bệnh, chữa bệnh và Quyết định phẻ duyệt danh mục kỹ thuận chuyên môn       Thao tác         - Số giấy phép:       - Quyết định:         - Quyết định:       THẾM DÒNG         g cáo thông qua hội thảo, hội nghị       THẾM DÒNG         g cáo trên các phương tiện quảng cáo không phải báo nói, báo hình       o thông qua hội tháo, hội nghị         o thông qua hội tháo, hội nghị       Thếm thi nêu rõ thời gian, địa điểm cụ thể dự kiến tố chức)                                                                                                    |
| Lưu ý:Những trường thông tin có dấu * là bắt buộc                                                                                                    | TT       Tên sản pl         1                                                                                            | n <mark>ấm, hàng hóa, dịct</mark><br>tiện quảng cáo)<br><i>hì nêu rõ tên bảo dự kiến</i><br>nêu trên là đúng s<br>p giấy xác nhận nộ                        | • <b>vụ</b><br>○ Quản<br>○ Quản<br>• quáng cáo; trường hợp quáng cá<br>sự thật và cam kết thực h<br>bị dung quảng cáo./.                    | Số, Ký hiệu của Giấy phép hoạt động khám bệnh, chữa bệnh và Quyết định phê duyệt danh mục kỹ thuận chuyên môn       Thao tác         - Số giấy phép:<br>- Quyết định:       Image: Số giấy phép:<br>- Quyết định:         g cáo thông qua hội thảo, hội nghị       Image: Số giấy phép:<br>Giáo trên các phương tiện quảng cáo không phải báo nói, báo hình         g cáo trên các phương tiện quảng cáo không phải báo nói, báo hình       Image: Số giáw pháp: Số chức sự kiện thì nêu rõ thời gian, địa điểm cụ thế dự kiến tố chức)         liện quảng cáo sản phẩm, hàng hóa, dịch vụ thuộc lĩnh vực quản lý của Bộ Y tế theo đúng                                                                                                    |
|                                                                                                    | TT       Tên sản pl         1                                                                                            | nấm, hàng hóa, dịch<br>tiện quảng cáo)<br>hì nêu rõ tên bảo dự kiến<br>nêu trên là đúng s<br>p giấy xác nhận nộ<br><b>với khai báo của đ</b> ơ              | Quản<br>Quản<br>Quản<br>Quản<br>Quản<br>Quản các, trường họp quáng cá<br>sự thật và cam kết thực h<br>Đị dung quảng cáo./.                  | Số, Ký hiệu của Giấy phép hoạt động khám bệnh, chữa bệnh và Quyết định phê duyệt danh mục kỹ thuận chuyên môn       Thao tác         - Số giấy phép:<br>- Quyết định:       Image: Số giấy phép:<br>- Quyết định:         g cáo thông qua hội thảo, hội nghị       Image: Số thông qua hội thảo, hội nghị         g cáo trên các phương tiện quảng cáo không phải báo nói, báo hình       Image: Số thông qua hội thảo, hội nghị         g cáo trên các phương tiện quảng cáo không phải báo nói, báo hình       Image: Số thời gian, địa điểm cụ thể dự kiến tổ chức)         iện quảng cáo sản phẩm, hàng hóa, dịch vụ thuộc lĩnh vực quản lý của Bộ Y tế theo đúng       Image: Số theo đúng                                                                                                    |
|                                                                                                    | TT       Tên sản pl         1                                                                                            | nấm, hàng hóa, dịch<br>tiện quảng cáo)<br>hì nêu rõ tên báo dự kiến<br>nêu trên là đúng s<br>p giấy xác nhận nộ<br><b>với khai báo của đơ</b><br>à bắt buộc | و Quản<br>Quản<br>Quản<br>Quản<br>Quản<br>t quảng cáo; trường hợp quáng cá<br>sự thật và cam kết thực h<br>bì dung quảng cáo./.<br>pn vị. * | Số, Ký hiệu của Giấy phép hoạt động khám bệnh, chữa bệnh và Quyết định phê duyệt danh mục kỹ thuận chuyên môn       Thao tác         - Số giấy phép:<br>- Quyết định:       Image: Solid Structure         g cáo thông qua hội thảo, hội nghị       Image: Solid Structure         g cáo trên các phương tiện quảng cáo không phải báo nói, báo hình       Image: Solid Structure         o thông qua hội thảo, hội nghị       Image: Solid Structure         g cáo trên các phương tiện quảng cáo không phải báo nói, báo hình       Image: Solid Structure         o thông qua hội thảo, hội nghị, tố chức sự kiện thì nêu rõ thời gian, địa điểm cụ thể dự kiến tố chức)       Image: Solid Structure         liện quảng cáo sản phẩm, hàng hóa, dịch vụ thuộc lĩnh vực quản lý của Bộ Y tế theo đủng       Image: Solid Structure                                                                                                    |

Người dùng chuẩn bị hồ sơ như sau:

- Nhập đơn đăng ký
- Tải thành phần hồ sơ
- Xem lại hồ sơ trước khi nộp

Bước 5: Người dùng nhập đầy đủ thông tin vào các trường trên form (lưu ý: nhưng trường có dấu \* là nhưng trường bắt buộc nhập). Người dùng tích chọn nút cam kết và nhấn nút "Bước tiếp" để hoàn thành nhập đơn đăng ký và chuyển sang bước Tải thành phần hồ sơ

| TRANG CHU 🗮 DỊCH VỤ CONG 🔍 TRA CƯU KET QUA ③ HOI ĐAP Ω₂ PHAN ANH KIEN NGHỊ 📕 HƯƠNG DAN 💆 QUAN LY HO SƠ                                                                                                    | 1                    |
|----------------------------------------------------------------------------------------------------|----------------------|
| Nhập đơn đăng ký 🔹 🔊 🛤 Tái thành phần hỗ sơ 🔹 🔰 🋤 Xem lại hỗ sơ trước khi nộp                                                                                                    |                      |
| tài liệu có dấu * là tài liệu bắt buộc phải tải lên trong hồ sơ.                                                                                                    |                      |
| Tên giấy tờ                                                                                                    |                      |
| <ul> <li>1. Văn bản đề nghị xác nhận nội dung quảng cáo theo quy định tại Phụ lục 01 ban hành kèm theo Thông tư 09/2015/TT-BYT *</li> <li> <u>ib 0. DVC-BYT-KCB (2).pdf</u> (</li></ul>                                                                                                    | . <b>≜</b> , Tải lêr |
| <ul> <li>2. Giấy chứng nhận đăng ký kinh doanh của doanh nghiệp hoặc giấy phép thành lập văn phòng đại diện của thương nhân nước ngoài *</li> <li> <u>in 0. DVC-BYT-TTBYT.pdf</u> ( <i>Interstance</i> (Interstance) (Interstance) (Inters</li></ul> | . ₫. Tải lêr         |
| <ul> <li>3. Giấy phép hoạt động khám bệnh, chữa bệnh *</li> <li> <u>i 0. DVC-BYT-TTBYT,pdf</u> (</li></ul>                                                                                                    | . ₫. Tải lêr         |
| <ul> <li>4. Chứng chỉ hành nghề khám bệnh, chữa bệnh của người hành nghề trong quảng cáo *</li> <li>in <u>0. DVC-BYT-KCB (2).pdf</u> ( <i>Ø xem file đã tải</i> <sup>in</sup> <i>Xóa</i> )</li> </ul>                                                                                                    | . ▲ Tải lên          |
| 5. Nội dung đề nghị xác nhận quảng cáo thông qua hội thảo, hội nghị *                                                                                                    |                      |
| <ul> <li>✓ 5.1. Kế hoạch tổ chức hội nghị, hội thảo *</li> <li> i <u>i 0, DVC-BYT-TTBYT, pdf</u> (</li></ul>                                                                                                    | . ₫. Tải lên         |
| 5.2. Nội dung bài báo cáo và tài liệu trình bày, phát cho người dự *                                                                                                    |                      |
| • 🙀 <u>0. DVC-BYT-KCB (2).pdf</u> ( 🥔 Xem file đã tải 🗯 Xóa )                                                                                                    | . ▲ Tải lêr          |
| 5.3. Bảng kê tên, chức danh khoa học, trình độ chuyên môn của báo cáo viên (Báo cáo viên phải có bằng cấp chuyên môn, trình độ phù hợp với                                                                                                    |                      |
| I linh vực san pham, hang hoa, dịch vụ được quang cao) *<br>•                                                                                                    | . ▲ Tải lên          |
| 5.4. Bằng cấp chuyên môn về y của báo cáo viên *                                                                                                    |                      |
| Bằng cấp chuyên môn về y của báo cáo viên                                                                                                    | <u>■</u> Tải lêr     |
| • 📾 <u>0. DVC-BYT-KCB (2).pdf</u> ( 🥔 Xem file dă tải 🗯 Xóa )                                                                                                    |                      |
| <ul> <li>5.5. Chương trình có ghi rõ tên nội dung báo cáo, thời gian (ngày/tháng/năm), địa điểm tổ chức (địa chỉ cụ thể) *</li> <li> <u> <u> </u></u></li></ul>                                                                                                    | ▲ Tải lêr            |
| 6. Mẫu quảng cáo sử dụng trong chương trình đã được cơ quan có thẩm quyền phê duyệt còn hiệu lực                                                                                                    |                      |
| 7. Danh mục kỹ thuật chuyên môn đã được cấp có thẩm quyền phê duyệt                                                                                                    | <u>.</u> Tải lêr     |
|                                                                                                    |                      |

- Bước 6: Người dùng sẽ sử dụng các thành phần hồ sơ đã scan trong bộ hồ sơ đăng ký để thực hiện bước tải thành phần hồ sơ đính kèm bằng cách nhấn nút **"Tải lên"** (lưu ý: thành phần hồ sơ có dấu (\*) người dùng không được phép bỏ trống).

- Bước 7: Sau khi tải thành phần hồ sơ để hoàn thành nộp hồ sơ người dùng click "Nộp hồ sơ" hồ sơ sẽ được gửi đến các cơ quan xử lý. Hoặc người dùng nhấn nút "Lưu lại và nộp sau" hồ sơ sẽ được lưu ở trạng thái dự thảo và chuyển đến Quản lý hồ sơ.

|          | No and the second second secon | G TY DTT 🕞 ĐĂNG XƯ                                                                                                    | ĂТ                                  |              |  |  |  |  |  |  |
|----------|----------------------------------------------------------------------------------------------------|----------------------------------------------------------------------------------------------------|-------------------------------------|--------------|--|--|--|--|--|--|
|          | 🗥 TRANG CH                                                                                                    | IỦ 🗮 DỊCH VỤ CÔNG 🔍 TRA CỨU KẾT QUẢ 💿 HỎI ĐẢP 🍳 PHẢN ÁNH KIẾN NGHỊ 📕 HƯỚNG DẪN 🖪 QUẢN                                                                                                    | lý hồ sơ                            |              |  |  |  |  |  |  |
| Mã hồ sơ | Vẫ hồ sơ/ tên hồ sơ                                                                                                    |                                                                                                    |                                     |              |  |  |  |  |  |  |
| STT      | Mã biên nhận                                                                                                    | Thông tin hồ sơ                                                                                                    | Trạng thái                          | Thao tác     |  |  |  |  |  |  |
| 1        |                                                                                                    | ⊠ Cấp giấy xác nhận nội dung quảng cáo dịch vụ khám bệnh, chữa bệnh thuộc thắm quyền của Bộ Y tế ⇒ (công ty тNHH son<br>Đòng)                                                                                                    | Dự thảo                             | 💱 Thao tác 👻 |  |  |  |  |  |  |
| 2        |                                                                                                    | Câp giảy xác nhận nội dung quảng cáo dịch vụ khâm bệnh, chữa bệnh thuộc thăm quyên của Bộ Ý tế → (công ty TNHH Son<br>Đông)<br>& Ngày nộp : 13:53 13/09/2019                                                                                                    | (Hồ sơ chờ tiếp nhận trực<br>tuyến) | 💱 Thao tác 👻 |  |  |  |  |  |  |
| 3        | 2019000096CL-XN/BYT-<br>TB-CT                                                                                                    | Cấp lại giãy xác nhận nội dung quảng cáo trang thiết bị y tế khi có thay đổi về tên, địa chỉ của tổ chức, cá nhân chịu trách nhiệm và không thay đổi nội dung quảng cáo → (công tự TNHH Sơn Đảng)<br>e Ngày nặp : 13:30 13/09/2019   e Ngày tiếp nhận : 13:30 13/09/2019   e Ngày hẹn trả : 16/09/2019 | Hồ sơ đã trà kết quả                | 💱 Thao tác 👻 |  |  |  |  |  |  |
| 4        |                                                                                                    | Căp lại giấy xác nhận nội dung quảng cáo dịch vụ khám bệnh, chữa bệnh thuộc thắm quyền của Bộ Y tế khi có thay đối về<br>tên, địa chỉ của tổ chức, cá nhân chịu trách nhiệm và không thay đối nội dung quảng cáo → (công ty TNHH Son Đông)<br>e Ngày nội : 13:28 13/09/2019                            | Hồ sơ chờ tiếp nhận trực<br>tuyến   | 💱 Thao tác 👻 |  |  |  |  |  |  |
| 5        | 2019000095NK/BYT-TB-<br>CT                                                                                                    | er Ngàr nặp : 13-25 13/09/2019   er Ngàr liếp nhận : 13-25 13/09/2019   er Ngàr hặp : 13-25 13/09/2019   er Ngàr liếp nhận : 13-25 13/09/2019   er Ngàr liếp nhận : 13-25 13/09/2019                                                                                                    | Hồ sơ chờ bổ sung                   | 🦅 Thao tác 👻 |  |  |  |  |  |  |
| 6        | 2019000093NK/BYT-TB-<br>CT                                                                                                    | l⊠senn Căp giấy xác nhận nội dung quảng cáo trang thiết bị y tế ⇒ (Công ty TNHH Son Đòng)<br>& Ngày nập : 13:17 13/09/2019   & Ngày tiếp nhận : 13:17 13/09/2019   & Ngày hẹn trả : 27/09/2019                                                                                                    | (Hồ sơ chờ xử lý                    | 💱 Thao tác 👻 |  |  |  |  |  |  |
|          |                                                                                                    | 🛛 🔤 Cấp lại giấy xác nhận nội dung quảng cáo trang thiết bị y tế khi có thay đổi về tên, địa chỉ của tổ chức, cá nhân chịu trách                                                                                                    |                                     |              |  |  |  |  |  |  |

Bước 8: Hồ sơ ở trạng thái "Dự thảo" cho phép người dùng chỉnh sửa nộp lại hồ sơ. Ngoài ra cho phép người dùng xem chi tiết, sửa, xóa hồ sơ màn hình hiển thị như sau:

|          |                               | BỘ Y TẾ<br>CổNG DỊCH VỤ CÔNG                                                                                                    | TY DTT 🕞 ĐĂNG XU                   | ĂT                                 |
|----------|-------------------------------|----------------------------------------------------------------------------------------------------|------------------------------------|------------------------------------|
|          | 😭 TRANG CH                    | Ủ 🗮 DỊCH VỤ CÔNG 🔍 TRA CỨU KẾT QUẢ 🛞 HỎI ĐẤP 🖓 PHẢN ÁNH KIẾN NGHỊ 🖪 HƯỚNG DẦN 🖪 QUẢN                                                                                                    | lý hồ sơ                           |                                    |
| Mã hồ sơ | / tên hồ sơ                   | Tim kiếm năng cao                                                                                                    |                                    |                                    |
| STT      | Mã biên nhận                  | Thông tin hồ sơ                                                                                                    | Trạng thái                         | Thao tác                           |
| 1        |                               | loanna Cấp giấy xác nhận nội dung quảng cáo dịch vụ khám bệnh, chữa bệnh thuộc thấm quyền của Bộ Y tế → (còng ty TNHH Son<br>Đòng)                                                                                                    | Dự thảo                            | V Thao tác ◄                       |
| 2        |                               | ⊠unn Cấp giấy xác nhận nội dung quảng cáo dịch vụ khám bệnh, chữa bệnh thuộc thẩm quyền của Bộ Y tế <del>→ (còng ty TNHH Son</del><br>Đòng)<br>& Ngày nộp : 13:53 13/09/2019                                                                                                    | (Hồ sơ chở tiếp nhận trự<br>tuyển  | × Xóa hồ sơ<br>Vhỉnh sửa lại hồ sơ |
| 3        | 2019000096CL-XN/BYT-<br>TB-CT | Even v no cấp lại giấy xác nhận nội dung quảng cáo trang thiết bị y tế khi có thay đổi về tên, địa chỉ của tổ chức, cá nhân chịu trách nhiệm và không thay đổi nội dung quảng cáo → (công tr TNHH Son Đông)<br>e Ngày nập : 13:30 13/09/2019   e Ngày tiếp nhận : 13:30 13/09/2019   e Ngày hẹn tri : 16/09/2019 | (Hồ sơ đã trả kết quả)             | 🗅 Copy Hồ sơ<br>👽 Tnao tạc 👻       |
| 4        |                               | Ender Cấp lại giấy xác nhận nội dung quảng cáo dịch vụ khám bệnh, chữa bệnh thuộc thẩm quyền của Bộ Y tế khi có thay đối về tên, địa chỉ của tổ chức, cả nhân chịu trách nhiệm và không thay đối nội dung quảng cáo → (công ty TNHH Sơn Đông)<br>e Ngày nộp : 13:28 13/09/2019                                   | (Hồ sơ chở tiếp nhận trực<br>tuyển | 💱 Thao tác 🕶                       |
| 5        | 2019000095NK/BYT-TB-<br>CT    | En Cáp giấy xác nhận nội dung quảng cáo trang thiết bị y tế → (cóng ty TNHH Son Đòng)<br>@ Ngày nập : 13:25 13/09/2019  @ Ngày tiếp nhận : 13:25 13/09/2019  @ Ngày hẹn tri : 27/09/2019                                                                                                    | (Hồ sơ chở bố sung)                | 🦅 Thao tác 👻                       |
| 6        | 2019000093NK/BYT-TB-<br>CT    | lærunnen. Cáp gláy xác nhận nội dung quảng cáo trang thiết bị y tế → <i>(công ty TNHH Son Đòng)</i><br>e/Ngày nộp. 13:17 13/09/2019  e/Ngày tiếp nhận: 13:17 13/09/2019  e/Ngày hen tri: 27/09/2019                                                                                                    | (Hồ sơ chờ xử lý                   | 💱 Thao tác 👻                       |

Ngoài ra người dùng có thể theo dõi trạng thái hồ sơ bằng cách vào menu "Quản lý hồ so" trạng thái hồ sơ hiển thị theo từng thủ tục đã được xử lý

|          | ٢                             | BỘ Y TẾ<br>CỔNG DỊCH VỤ CÔNG                                                                                                    | G TY DTT 🕒 ĐĂNG XUẤT               |              |
|----------|-------------------------------|----------------------------------------------------------------------------------------------------|------------------------------------|--------------|
|          | 😭 TRANG CH                    | Ů ≔ DỊCH VỤ CÔNG 🔍 TRA CỨU KẾT QUẢ ③ HỎI ĐÁP Ω₂ PHẢN ÁNH KIẾN NGHỊ 📑 HƯỚNG DẪN 🖪 QUẢN                                                                                                    | N LÝ HỒ SƠ                         |              |
| Mã hồ sơ | / tên hồ sơ                   | ● <b>Tìm kiếm</b> Tìm kiếm năng cao                                                                                                    |                                    |              |
| STT      | Mã biên nhận                  | Thông tin hồ sơ                                                                                                    | Trạng thái                         | Thao tác     |
| 1        |                               | ⊠uee Cấp giấy xác nhận nội dung quảng cáo dịch vụ khám bệnh, chữa bệnh thuộc thẩm quyền của Bộ Y tế → (cóng ty ТNHH Son<br>Dòng)                                                                                                    | (Dự thảo                           | 💱 Thao tác 👻 |
| 2        |                               | Căp giấy xác nhận nội dung quảng cáo dịch vụ khám bệnh, chữa bệnh thuộc thẩm quyền của Bộ Y tế → (Công ty TNHH Son<br>Đông)<br>e Ngày nộa : 13:53 12/09/2019                                                                                                    | (Hồ sơ chờ tiếp nhận trực<br>tuyến | 💱 Thao tác 👻 |
| 3        | 2019000096CL-XN/BYT-<br>TB-CT | Cấp lại giấy xác nhận nội dung quảng cáo trang thiết bị y tế khi có thay đổi về tên, địa chỉ của tổ chức, cá nhân chịu trách nhiệm và không thay đổi nội dung quảng cáo → (công ty TNHH sơn Đông)<br>& Ngày nập : 13:30 13/09/2019   & Ngày tiếp nhận : 13:30 13/09/2019   & Ngày họn trả : 16/09/2019                                                                                                    | Hồ sơ đã trả kết quả               | 💱 Thao tác 👻 |
| 4        |                               | Explore the construction of the construction of the constructi | (Hồ sơ chờ tiếp nhận trực<br>tuyến | 💱 Thao tác 👻 |
| 5        | 2019000095NK/BYT-TB-<br>CT    | ⊠ueen Căp giấy xác nhận nội dung quảng cáo trang thiết bị y tế → (Công ty TNHH Sơn Đòng)<br>& Ngày nập : 13:25 13/09/2019   & Ngày tiếp nhận : 13:25 13/09/2019   & Ngày hạn trả : 27/09/2019                                                                                                    | (Hồ sơ chờ bổ sung)                | 💱 Thao tác 👻 |
| 6        | 2019000093NK/BYT-TB-<br>CT    | ⊠urs∃ Cấp giấy xác nhận nội dung quảng cáo trang thiết bị y tế → <b>(Công ty TNHH Son Đòng)</b><br>& Ngày nập : 13:17 13/09/2019   & Ngày tiếp nhận : 13:17 13/09/2019   & Ngày hẹn tử : 27/09/2019                                                                                                    | (Hồ sơ chờ xử lý                   | 🐒 Thao tác 👻 |

Người dùng có thể tìm kiếm hồ sơ trực tuyến bằng cách vào menu "Quản lý hồ sơ" click vào nút "Tìm kiếm nâng cao" tìm kiếm theo lĩnh vực, thủ tục, mã hồ sơ, tên hồ sơ, ngày nộp hồ sơ,...để tìm hồ sơ người dùng cần tìm. Màn hình giao diện hiển thị như sau

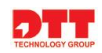

|                                                                                         |                                                   | G TY DTT 🕞 ĐĂNG                                                                                                    | XUÃT                                                                                                |                                                        |                                                                                                    |                          |                           |                          |
|-----------------------------------------------------------------------------------------|---------------------------------------------------|----------------------------------------------------------------------------------------------------|----------------------------------------------------------------------------------------------------|--------------------------------------------------------|----------------------------------------------------------------------------------------------------|--------------------------|---------------------------|--------------------------|
|                                                                                         | 😭 TRANG CH                                        | Ủ 🛛 🗮 TRA CỨU DỊCH VỤ CÔNG                                                                                                    | <b>Q</b> TRA CỨU KẾT QUẢ                                                                            | ⑦ HỔI ĐÁP                                              | 🕰 PHẢN ÁNH KIẾN NGHỊ                                                                                                    | 📒 HƯỚNG DẪN              | 🛓 QUẢN LÝ HỒ SƠ           |                          |
| Theo lĩnh v           Khám bệ           Nộp từ ngà           20/09/20           2019000 | ực<br>nh, chữa bệnh<br>y<br>19<br>130NK/BYT-TB-CT |                                                                                                    |                                                                                                    | Th<br>Dê                                               | eo thủ tục<br>Cặp giảy phép hoạt động khám bệt<br><mark>ến ngày</mark><br>Đến ngày<br><b>Tìm kiếm</b> Tìm kiếm nâng cao | nh, chữa bệnh nhân đạo : | đối với Phòng khám chuyện | n khoa thuộc thẩm quyề 💌 |
| STT                                                                                     | Mã biên nhận                                      |                                                                                                    | Thi                                                                                                 | ông tin hồ sơ                                          |                                                                                                    |                          | Trạng thái                | Thao tác                 |
| 1                                                                                       | 2019000128CL-XN/BYT-<br>TB-CT                     | Cấp lại giấy xác nhận nội d<br>nhiệm và không thay đổi nội dung<br>& Ngày nộp : 15:46 19/09/2019   & Ngày tiếp i                                                                                                    | ung quảng cáo trang thiết<br>quảng cáo → (Công ty TNHH<br>nhận : 15:46 19/09/2019   & Ngày h        | bị y tế khi có th<br>Son Đòng)<br>tện trả : 20/09/2019 | ay đổi về tên, địa chỉ của tổ chi                                                                                       | ức, cá nhân chịu trách   | Hồ sơ đã trả kết quả      | 💱 Thao tác 👻             |
| 2                                                                                       | 2019000135CL-XN/BYT-<br>TB-CT                     | Cấp lại giấy xác nhận nội d<br>nhiệm và không thay đổi nội dung<br>& Ngày nộp : 11:09 20/09/2019   & Ngày tiếp i                                                                                                    | ung quảng cáo trang thiết<br>quảng cáo <b>→ (Công ty TNHH</b><br>nhận : 11:09 20/09/2019   & Ngày k | bị y tế khi có th<br>Son Đòng)<br>tựn trả : 23/09/2019 | ay đổi về tên, địa chỉ của tổ chi                                                                                       | ức, cá nhân chịu trách   | (Hồ sơ chờ xử lý          | 💱 Thao tác 👻             |
| 3                                                                                       | BYT.KCB-19913-0001                                | là<br>Brain Cấp giấy xác nhận nội dung quảng cáo dịch vụ khám bệnh, chữa bệnh thuộc thấm quyền của Bộ Y tế → (công ty TNHH Son<br>Đông)<br>θ Ngày nộp: 12:32 13/09/2019   e Ngày tiếp nhận : 12:33 13/09/2019   e Ngày nen trả: 27/09/2019   e Ngày nên trả: 27/09/2019   e Ngày nen trả: 27/09/2019   e Ngày nen trà: 27/09/2019   e Ngày nen trà: 27/09/2019   e Ngày nen trà: |                                                                                                    |                                                        |                                                                                                    |                          |                           |                          |
| 4                                                                                       | 2019000134NK/BYT-TB-<br>CT                        | Cấp giấy xác nhận nội dun<br>& Ngày nộp : 16:16 19/09/2019   & Ngày tiếp i                                                                                                    | g quảng cáo trang thiết bị<br>nhận : 16:16 19/09/2019   & Ngày K                                    | y tế ⇒ (Công ty TI<br>nẹn trả : 03/10/2019             | IHH Sơn Đòng)                                                                                                    |                          | (Hồ sơ chở xử lý          | 💱 Thao tác 👻             |
| 5                                                                                       | 2019000130NK/BYT-TB-<br>CT                        | Cấp giấy xác nhận nội dun<br>(8 Naày nôn : 15:54 19/09/2019   18 Naày tiến J                                                                                                    | g quảng cáo trang thiết bị<br>nhân : 15:54 19/09/2019 Lie Naày I                                    | y tế → (Công ty TI<br>ten trả : 03/10/2019             | IHH Sơn Đòng)                                                                                                    |                          | (Hồ sơ chở xử lý          | 💱 Thao tác 👻             |

# 3.1.2. Quản lý hồ sơ

Hồ sơ doanh nghiệp/Tổ chức/cá nhân thao tác nộp thành công trên hệ thống hoặc lưu lại trên hệ thống sẽ nằm trong menu Quản lý hồ sơ. Để quản lý danh sách hồ sơ, theo dõi trạng thái, doanh nghiệp/Tổ chức/Cá nhân sẽ vào menu "**Quản lý hồ** sơ"

|                      |                                 | CỔNG DỊCH VỤ CÔNG BỘ Y TẾ                                                                                                    | CÔNG TY TEST PRO 1234567812                                                    | Nộp hồ sơ 🕒 ĐĂNG XUẤ              | т            |
|----------------------|---------------------------------|----------------------------------------------------------------------------------------------------|--------------------------------------------------------------------------------|-----------------------------------|--------------|
|                      | 😭 TRANG CH                      | Ủ 🔚 THỦ TỤC HÀNH CHÍNH 🖈 VĂN BẢN PHÁP QUY 🛞 HỎI ĐẤP, GÓP Ý 📿                                                                                                    | QUÁN LÝ HỖ SƠ<br>P<br>QUẢN LÝ THÔNG TIN TÀI KHOẢN                              | 오 LIÊN HỆ 🛛 🖾 🛙 E                 | NGLISH       |
| Hồ sơ đ<br>Mã hồ sơ, | ang được xử lý H<br>/ tên hồ sơ | ĩô sơ đã xử lý xong                                                                                                    | QUÂN LÝ THÔNG TIN CÁ NHÂN<br>THAY ĐỔI MẬT KHẨU<br>, QUÂN LÝ GIÃY TỜ CẢ NHÂN    |                                   |              |
| STT                  | Mã biên nhận                    | Thông tin hồ sơ                                                                                                    | ĐĂNG XUẤT                                                                      | Trạng thái                        | Thao tác     |
| 1                    |                                 | Cấp giấy phép hoạt động khám bệnh, chữa bệnh nhân đạo đối với cơ sở khá<br>Y tế khi thay đối tên cơ sở khám bệnh, chữa bệnh → (Cóng ty Test Pro)<br>e Ngày nộp : 14:08 24/06/2020 | m bệnh, chữa bệnh thuộc thẩm quyền của<br>📹 🌆                                  | Bộ<br>(Hồ sơ chờ bố sung)         | 💱 Thao tác 👻 |
| 2                    | 000.00.16.G18-200812-<br>0003   | Cấp giấy xác nhận nội dung quảng cáo dịch vụ khám bệnh, chữa bệnh thuộc<br>ở Ngày nộp : 09:11 12/08/2020   ở Ngày tiếp nhận : 09:12 12/08/2020   ở Ngày họn trả : 26/08/2020      | thẩm quyền của Bộ Y tế → (Công ty Test Pro                                     | )<br>(Hồ sơ chờ xử lý)            | 🦅 Thao tác 👻 |
| 3                    | 000.00.16.G18-200812-<br>0002   | Cấp giấy xác nhận nội dung quảng cáo dịch vụ khám bệnh, chữa bệnh huộc<br>& Ngày nộp : 09:11 12/08/2020   & Ngày tiếp nhận : 09:12 12/08/2020   & Ngày họn trả : 26/08/2020       | thẩm quyền của Bộ Y tế → (Công ty Test Pro                                     | Hồ sơ đạt chờ trà kết quả         | 💱 Thao tác 👻 |
| 4                    | 000.00.16.G18-200812-<br>0001   | Cấp giấy xác nhận nội dung quảng cáo dịch vụ khám bệnh, chữa bệnh thuộc<br>& Ngày nộp : 09:10 12/08/2020   & Ngày tiếp nhận : 09:12 12/08/2020   & Ngày họn trả : 26/08/2020      | thẩm quyền của Bộ Y tế <b>⇒ (Công ty Test Pro</b>                              | Hồ sơ đạt chờ trà kết quả         | 💱 Thao tác 👻 |
| 5                    | 000.00.16.G18-200811-           | Cấp lại giấy xác nhận nội dung quảng cáo dịch vụ khám bệnh, chữa bệnh th<br>tên, địa chỉ của tổ chức, cá nhân chịu trách nhiệm và không thay đổi nội dung quảng                   | uộc thẩm quyền của Bộ Y tế khi có thay đồ<br>J cáo <b>⇒ (Công ty Test Pro)</b> | Ì Về<br>Hồ sơ chờ Cục trường phân | 💱 Thao tác 👻 |
| nttps://qa-die       | hvucong.moh.gov.vn/web/         | guest/quan-ly-ho-so /08/2020   🛿 Ngày tiếp nhận : 16:25 11/08/2020   🗗 Ngày hẹn trả : 25/08/2020                                                                                  |                                                                                | e ang                             |              |

Người dùng Doanh nghiệp/Tổ chức/Cá nhân có thể kiểm tra, theo dõi trạng thái hồ sơ và thao tác các chức năng sau:

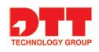

|                |                               | CÔNG DỊCH VỤ CÔNG BỘ Y TẾ - CÔNG TY TEST PRO 1234567812 Nập                                                                                                    | hồ sơ 🕞 ĐĂNG XU             | ÃТ                                          |
|----------------|-------------------------------|----------------------------------------------------------------------------------------------------|-----------------------------|---------------------------------------------|
|                | 😤 TRANG CHÌ                   | ) 😑 THỦ TỤC HÀNH CHÍNH 🖈 VĂN BẢN PHÁP QUY 🕜 HỎI ĐÁP, GÓP Ý 🕰 PHẢN ÁNH KIẾN NGHỊ 🖪 HƯỚNG DẦN ♀ L                                                                                                    | JÊN HỆ 🛛 🖾                  | ENGLISH                                     |
| Hồ sơ đa       | ang được xử lý 🛛 🖁 H          | õ sơ đã xử lý xong                                                                                                    |                             |                                             |
| Mã hồ sơ/      | / tên hồ sơ                   | Tim kiếm<br>Tim kiếm năng cao                                                                                                    |                             |                                             |
| STT            | Mã biên nhận                  | Thông tin hồ sơ                                                                                                    | Trạng thái                  | Thao tác                                    |
| 1              |                               | Xin phép tổ chức hội nghị, hội thảo quốc tế thuộc thẩm quyền giải quyết của Bộ Y tế → (công ty Test Pro)     Ø Ngày nộa : 14:57 12/08/2020                                                                                          | Dự thảo                     | 🦅 Thao tác 👻                                |
| 2              |                               | Căp giấy phép hoạt động khám bệnh, chữa bệnh nhân đạo đối với cơ sở khám bệnh, chữa bệnh thuộc thẩm quyền của Bộ<br>Y tế khi thay đổi tên cơ sở khám bệnh, chữa bệnh → ( <b>Công ty Test Pro</b> )<br>& Ngày nập : 14:08 24/06/2020 | (Hồ sơ chờ bố sung)         | 💱 Thao tác 👻                                |
| 3              | 000.00.16.G18-200812-<br>0003 | ⊠uuu Căp giấy xác nhận nội dung quảng cáo dịch vụ khám bệnh, chữa bệnh thuộc thấm quyền của Bộ Y tế → (công ty Test Pro)<br>& Ngày nộp : 09:11 12/08/2020   & Ngày tiếp nhận : 09:12 12/08/2020   & Ngày nẹn trả : 26/08/2020       | (Hồ sơ chở xử lý            | 🦅 Thao tác 👻                                |
| 4              | 000.00.16.G18-200812-<br>0002 | ⊠ 💷 Cấp giấy xác nhận nội dung quảng cáo dịch vụ khám bệnh, chữa bệnh thuộc thẩm quyền của Bộ Y tế → (Công ty Test Pro)<br>& Ngày nộp : 09:11 12/08/2020   & Ngày tiếp nhận : 09:12 12/08/2020   & Ngày nẹn tri : 26/08/2020        | (Hồ sơ đạt chờ trả kết quả) | 🔍 Xem chi tiết hồ sơ<br>🗙 Xin rút lại hồ sơ |
| 5              | 000.00.16.G18-200812-<br>0001 | En Sen Brann Sen Brann sei ann sei ann sei ann sei ann sei ann sei ann sei ann sei ann sei ann sei ann sei ann Sen Sen Sen Sen Sen Sen Sen Sen Sen S                                                                                | (Hồ sơ đạt chờ trà kết quả) | 🛍 Copy Hồ sơ<br>📀 Xem tiến trình xử lý hồ   |
| https://qa-dic | :hvucong.moh.gov.vn/web/g     | new name name name name name name name name                                                                                                    | (Hồ sơ chờ Cục trường phân  | 🕒 In giấy biên nhân                         |

- Xem chi tiết hồ sơ
- Xin rút hồ sơ
- Copy hồ sơ
- Xem tiến trình xử lý hồ sơ
- ....

Và một số các chức năng quan trọng khi thao tác hồ sơ của đơn vị nộp sẽ hướng dẫn theo các chức năng bên dưới.

# 3.1.2.1. Yêu cầu bổ sung hồ sơ:

Doanh nghiệp/Tổ chức/Cá nhân có thể thực hiện bổ sung hồ sơ theo yêu cầu của cán bộ xử lý trên hệ thống. Để thực hiện bổ sung hồ sơ, cán bộ vào "Quản lý hồ sơ", xem danh sách hồ sơ và chọn hồ sơ có trạng thái "Hồ sơ chờ bổ sung " để vào cập nhật, chỉnh sửa lại hồ sơ.

Cách thực hiện như sau:

Bước 1: Doanh nghiệp/Tổ chức hoặc Cá nhân vào "Quản lý hồ sơ" → Chọn hồ sơ có trạng thái "Hồ sơ chờ bổ sung"

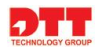

|                       |                                 | CỔNG DỊCH VỤ CÔNG BỘ Y TẾ                                                                                                    | - CÔNG TY TEST PRO 123456781                                                 | 12 Nộp hồ sơ 🕒 ĐĂNG XU,                                   | А́Т          |
|-----------------------|---------------------------------|----------------------------------------------------------------------------------------------------|------------------------------------------------------------------------------|-----------------------------------------------------------|--------------|
|                       | 😤 TRANG CH                      | Ủ ≔ THỦ TỤC HÀNH CHÍNH 🖈 VĂN BẢN PHÁP QUY ③ HỎI ĐÁP, GÓP Ý 🕰                                                                                                    | QUẢN LÝ HỒ SƠ<br>QUẢN LÝ THÔNG TIN TÀI KHOẢN                                 | DÂN OPLIÊNHỆ ⊠1⊠I                                         | ENGLISH      |
| Hồ sơ đị<br>Mã hồ sơ, | ang được xử lý H<br>/ tên hồ sơ | ĩõ sơ đã xử lý xong<br>● <b>Tim kiếm</b> <sub>Tim ki</sub> ếm                                                                                                    | QUẢN LÝ THÔNG TIN CÁ NHÂN<br>THAY ĐỔI MẬT KHẨU<br>m, QUẢN LÝ GIẤY TỜ CÁ NHÂN |                                                           |              |
| STT                   | Mã biên nhận                    | Thông tin hồ sơ                                                                                                    | ÐĂNG XUẤT                                                                    | Trạng thái                                                | Thao tác     |
| 1                     |                                 | Cấp giấy phép hoạt động khám bệnh, chữa bệnh nhân đạo đối với cơ sở kh<br>Y tế khi thay đổi tên cơ sở khám bệnh, chữa bệnh → (Công ty Test Pro)<br>& Ngày nộ: : 14:08 24/06/2020 | ám bệnh, chữa bệnh thuộc thẩm quyề                                           | in của Bộ<br>(Hô sơ chở bố sung)<br>≝ <u>Tin chắn (1)</u> | 🦅 Thao tác 👻 |
| 2                     | 000.00.16.G18-200812-<br>0003   | Cấp giấy xác nhận nội dung quảng cáo dịch vụ khám bệnh, chữa bệnh thuộ<br>& Ngày nộp : 09:11 12/08/2020   & Ngày tiếp nhận : 09:12 12/08/2020   & Ngày nẹn tri : 26/08/2020      | c thẩm quyền của Bộ Y tế <b>⇒ (Công ty T</b> é                               | est Pro)<br>(Hồ sơ chở xử lý)                             | 💱 Thao tác 👻 |
| 3                     | 000.00.16.G18-200812-<br>0002   | Cấp giấy xác nhận nội dung quảng cáo dịch vụ khám bệnh, chữa bệnh thuộ<br>& Ngày nốp : 09:11 12/08/2020   & Ngày tiếp nhận : 09:12 12/08/2020   & Ngày hẹn tri : 26/08/2020      | c thẩm quyền của Bộ Y tế <b>⇒ (Công ty T</b> é                               | est Pro)<br>(Hồ sơ đạt chờ trả kết quả)                   | 💱 Thao tác 👻 |
| 4                     | 000.00.16.G18-200812-<br>0001   | Cấp giấy xác nhận nội dung quảng cáo dịch vụ khám bệnh, chữa bệnh thuộ<br>& Ngày nốp : 09:10 12/08/2020   & Ngày tiếp nhận : 09:12 12/08/2020   & Ngày hẹn tri : 26/08/2020      | c thẩm quyền của Bộ Y tế <b>→ (Công ty T</b> é                               | est Pro)<br>(Hồ sơ đạt chờ trả kết quả)                   | 💱 Thao tác 👻 |
| 5                     | 000.00.16.G18-200811-           | Earrai Cấp lại giấy xác nhận nội dung quảng các dịch vụ khám bệnh, chữa bệnh th<br>tên, địa chỉ của tổ chức, cá nhân chịu trách nhiệm và không thay đổi nội dung quản            | nuộc thẩm quyền của Bộ Y tế khi có th<br>g cáo <b>⇒ (Công ty Test Pro)</b>   | hay đổi về<br>Hô sơ chờ Cục trưởng phân<br>công           | 💱 Thao tác 👻 |
| https://qa-dio        | hvucong.moh.gov.vn/web/         | guest/quan-ly-ho-so /08/2020   @ Ngày tiếp nhận : 16:25 11/08/2020   @ Ngày hẹn trả : 25/08/2020                                                                                 |                                                                              | cong                                                      |              |

# - Bước 2: Click chọn "Chỉnh sửa hồ sơ" trên nút lệnh Thao tác

|                       |                               | CỔNG DỊCH VỤ CÔNG BỘ Y TẾ - CÔNG TY TEST PRO 1234567812 Ngp                                                                                                    | hồ sơ 🕞 ĐĂNG XU,                                | ăT                    |
|-----------------------|-------------------------------|----------------------------------------------------------------------------------------------------|-------------------------------------------------|-----------------------|
|                       | 😭 TRANG CHU                   | Ú 🗮 THỦ TỤC HÀNH CHÍNH 🖈 VĂN BẢN PHÁP QUY 🕐 HỎI ĐÁP, GÓP Ý 🔎 PHẢN ÁNH KIẾN NGHỊ 🖪 HƯỚNG DẦN ♀ L                                                                                                    | JÊN HỆ 🛛 🖾 I                                    | English               |
| Hồ sơ đ               | ang được xử lý 🛛 🖁 H          | õ sơ đã xử lý xong                                                                                                    |                                                 |                       |
| tã hồ sơ              | / tên hồ sơ                   | Tim kiếm năng cao                                                                                                    |                                                 |                       |
| STT                   | Mã biên nhận                  | Thông tin hồ sơ                                                                                                    | Trạng thái                                      | Thao tác              |
| 1                     |                               | Cấp giấy phép hoạt động khám bệnh, chữa bệnh nhân đạo đối với cơ sở khám bệnh, chữa bệnh thuộc thấm quyền của Bộ<br>Y tế khi thay đối tên cơ sở khám bệnh, chữa bệnh → (Công ty Test Pro)<br>& Ngày nộp : 11-38 24/96/2020                                                                                                    | (Hồ sơ chờ bổ sung)                             | V Thao tác ◄          |
| 2                     | 000.00.16.G18-200812-<br>0003 | ⊠ 💷 Cấp giấy xác nhận nội dung quảng cáo dịch vụ khám bệnh, chữa bệnh thuộc thẩm quyền của Bộ Y tế 🛶 (công ty Test Pro)<br>& Ngày nộp: 09:11 12/08/2020   & Ngày tiếp nhận : 09:12 12/08/2020   & Ngày hẹn trả : 26/08/2020                                                                                                    | (Hồ sơ chờ xứ lý                                | V Chỉnh sửa lại hồ sơ |
| 3                     | 000.00.16.G18-200812-<br>0002 | ⊠ 💷 Cấp giấy xác nhận nội dung quảng cáo dịch vụ khám bệnh, chữa bệnh thuộc thẩm quyền của Bộ Y tế 🛶 (công ty Test Pro)<br>& Ngày nộp: 09:11 12/08/2020   & Ngày tiếp nhận : 09:12 12/08/2020   & Ngày hẹn trả : 26/08/2020                                                                                                    | (Hồ sơ đạt chở trả kết quả                      | S Inao tac ▼          |
| 4                     | 000.00.16.G18-200812-<br>0001 | ⊠ 💷 Cấp giấy xác nhận nội dung quảng cáo dịch vụ khám bệnh, chữa bệnh thuộc thẩm quyền của Bộ Y tế 🛶 (công ty Test Pro)<br>& Ngày nộp: 09:10 12/08/2020   & Ngày tiếp nhận : 09:12 12/08/2020   & Ngày hẹn tri : 26/08/2020                                                                                                    | (Hồ sơ đạt chờ trà kết quả                      | 💱 Thao tác 👻          |
| <b>5</b><br>s://qa-di | 000.00.16.618-200811-         | Ease Cấp lại giấy xác nhận nội dung quảng cáo dịch vụ khám bệnh, chữa bệnh thuộc thẩm quyền của Bộ Y tế khi có thay đối về<br>tên, địa chỉ của tố chức, cá nhân chịu trách nhiệm và không thay đối nội dung quảng cáo → (công ty Test Pro)<br>uest/eform?p_p.jd=eform_WAR_oepdvc <sub>iận : 16:25</sub> 11/08/2020   @ Ngày hẹn trả : 25/08/2020 | (Hồ sơ chờ Cục trưởng phân<br><mark>công</mark> | 💱 Thao tác 👻          |

- Màn hình đơn văn bản hiển thị để doanh nghiệp/tổ chức hoặc cá nhân có thể vào thao tác cập nhật lại thông tin đơn, tài liệu giấy tờ đính kèm để nộp lại hồ sơ theo hướng dẫn của bước 3.1.

- Hồ sơ bổ sung xong sẽ hiển thị trạng thái "Hồ sơ chờ xử lý".

# 3.1.2.2. Nộp phí hồ sơ

Doanh nghiệp, Tổ chức/Cá nhân sau khi nộp hồ sơ có thể thực hiện nộp phí trên hệ thống. Để thực hiện nộp phí hồ sơ, doanh nghiệp có thể chọn các hình thức thanh toán như sau:

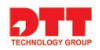

- Thanh toán chuyển khoản
- Thanh toán trực tuyến qua Cổng Dịch vụ công Quốc Gia

Và để thực hiện, đơn vị DN/TC/CN chọn hình thức nộp phí theo hướng dẫn sau:

# ✓ Thanh toán chuyển khoản:

Đơn vị Doanh nghiệp, Tổ chức/Cá nhân thực hiện hình thức thanh toán chuyển khoản theo các bước sau:

- Bước 1: Vào phần Quản lý hồ sơ, chọn hồ sơ có trạng thái "**Hồ sơ chờ thanh toán phí**" cần thực hiện nộp phí hồ sơ:

|          | <b>(</b>                      | CỔNG DỊCH VỤ CÔNG BỘ Y TẾ                                                                                                   |                                                     | • CÔNG TY TEST                              | PRO 1234567812                 | Nộp hồ sơ 🕞 ĐĂ       | NG XUẤT             |
|----------|-------------------------------|----------------------------------------------------------------------------------------------------|-----------------------------------------------------|---------------------------------------------|--------------------------------|----------------------|---------------------|
|          | 🔏 TRANG CHU                   | Ú 😑 THỦ TỤC HÀNH CHÍNH 🎓 VĂN BẢN PHÁP QUY                                                                                   | ⑦ HỔI ĐÁP, GÓP Ý                                    | 🝳 PHẢN ÁNH KIẾN NGHỊ                        | HƯỚNG DẦN                      | 오 liên hệ            | ENGLISH             |
| Hồ sơ đ  | 'ang được xử lý 🛛 🖁 H         | ồ sơ đã xử lý xong                                                                                                    |                                                     |                                             |                                |                      |                     |
| Mã hồ sơ | ı∕ tên hồ sơ                  |                                                                                                    |                                                     | n kiếm nâng cao                             |                                |                      |                     |
| STT      | Mã biên nhận                  |                                                                                                    | Thông tin hồ sơ                                     |                                             |                                | Trạng thái           | Thao tác            |
| 1        |                               | Cấp giấy chứng nhận y tế (HC) đối với thực phẩm<br>đựng thực phẩm → (Công ty Test Pro)<br>e Ngày nộp : 13:39 10/08/2020     | i, phụ gia thực phẩm, c                             | chất hỗ trợ chế biến; dụng cụ               | ı, vật liệu bao gói, ch        | ∩Ú″â<br>(Đang xứ lý) | 🦅 Thao tác 👻        |
| 2        | 000.00.08.G18-200806-<br>0001 | Min phép tổ chức hội nghị, hội thảo quốc tế thuộc<br><i>e Ngày nộp : 17:05 06/08/2020</i>                                   | : thẩm quyền giải quyế                              | ít của Bộ Y tế <del>⇒</del> (Công ty Test i | Pro)<br><b>i</b> <u>Tin ah</u> | (Hồ sơ đã gửi báo    | táo 💱 Thao tác 👻    |
| 3        |                               | Thủ tục cấp giấy đăng ký lưu hành thuốc cổ truyề<br>Ngày nộp : 16:38 06/08/2020                                             | in trong nước phải thủ                              | lâm sàng ⇒ (Công ty Test Pro)               |                                | (Hồ sơ chờ thanh toá | n ph) 💱 Thao tác 👻  |
| 4        | 000.00.18.G18-200806-<br>0008 | Thủ tục cấp giấy đăng ký lưu hành thuốc cổ truyề<br>Mgày nộp : 16:33 06/08/2020   & Ngày tiếp nhận : 16:33 06/08/2020   & N | ên trong nước phải thủ<br>gày hẹn trả : 31/12/2021  | lâm sàng ⇒ (Công ty Test Pro)               |                                | (Hồ sơ chờ thanh toá | n ph) 💱 Thao tác 👻  |
| 5        | 000.00.18.G18-200805-<br>0003 | Thủ tục cấp giấy đăng ký lưu hành thuốc cổ truyề<br>Ngày nộp : 17:11 05/08/2020   & Ngày tiếp nhận : 17:12 05/08/2020   & N | ên trong nước phải thủ<br>lgày hẹn trả : 30/12/2021 | lâm sàng ⇒ (Công ty Test Pro)               |                                | (Hồ sơ chờ thanh toá | in ph) 💱 Thao tác 👻 |
| 6        | 000.00.18.G18-200805-<br>0002 | Thủ tục cấp giấy đăng ký lưu hành thuốc cổ truyề<br>Ngày nộp : 16:55 05/08/2020   & Ngày tiếp nhận : 17:09 05/08/2020   & N | ên trong nước phải thủ<br>gày hẹn trả : 30/12/2021  | lâm sàng ⇒ (Công ty Test Pro)               |                                | Hồ sơ chờ thanh toá  | n ph) 💱 Thao tác 👻  |

 Bước 2: Trên cột thao tác, doanh nghiệp/tổ chức/cá nhân chọn "Thanh toán phí" để thực hiện thanh toán cho hồ sơ cần nộp phí.

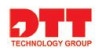

|          |                               | CỔNG DỊCH VỤ CÔNG BỘ Y TẾ - CÔNG TY TEST PRO 1234567812 Nộp                                                                                                    | hồ sơ 🕞 ĐĂNG XU            | <b>Ä</b> T                                                    |
|----------|-------------------------------|----------------------------------------------------------------------------------------------------|----------------------------|---------------------------------------------------------------|
|          | 😭 TRANG CH                    | Ů 🗮 THỦ TỤC HÀNH CHÍNH 🖈 VĂN BẢN PHÁP QUY 💿 HỎI ĐÁP, GÓP Ý 🔎 PHẢN ÁNH KIẾN NGHỊ 🖪 HƯỚNG DẦN ♀ L                                                                                                    | JÊN HỆ 🔤 I                 | English                                                       |
| Hồ sơ đ  | ang được xử lý 🛛 🖁 H          | ið sơ đã xử lý xong                                                                                                    |                            |                                                               |
| Mã hồ sơ | / tên hồ sơ                   | Tim kiếm năng cao                                                                                                    |                            |                                                               |
| STT      | Mã biên nhận                  | Thông tin hồ sơ                                                                                                    | Trạng thái                 | Thao tác                                                      |
| 1        | 000.00.11.G18-200810-<br>0001 | Cấp giấy chứng nhận y tế (HC) đối với thực phẩm, phụ gia thực phẩm, chất hỗ trợ chế biến; dụng cụ, vật liệu bao gói, chứa đựng thực phẩm → (công ty Test Pro)<br>c Ngày nộp : 14:03 10/08/2020                                                                                                    | (Hồ sơ chờ thanh toán phỉ) | Vam chi tiết hồ sự                                            |
| 2        |                               | Cấp giấy chứng nhận y tế (HC) đối với thực phẩm, phụ gia thực phẩm, chất hỗ trợ chế biến; dụng cụ, vật liệu bao gói, chứa đựng thực phẩm → (công ty Test Pro)<br>e Ngày nộp : 13:39 10/08/2020                                                                                                    | Đang xử lý                 | <ul> <li>Thanh toán phí</li> <li>Xin rút lại hồ sơ</li> </ul> |
| 3        | 000.00.08.G18-200806-<br>0001 | En Main Brein Stin Brein Stein Brein Stein Brein Brei | Hồ sơ đã gửi báo cáo       | Copy Hồ sơ 🌮 Xem tiến trình xử lý h                           |
| 4        |                               | Example Thủ tục cấp giấy đăng ký lưu hành thuốc cổ truyền trong nước phải thừ lâm sàng → (Công ty Test Pro)<br># Ngày nộp : 16:38 06/08/2020                                                                                                    | Hồ sơ chở thanh toán ph    | 🚔 In giấy biên nhận                                           |
| 5        | 000.00.18.G18-200806-<br>0008 | ा पिये प्राप्त हिंदी प्रति हैं कि प्राप्त कि कि कि कि कि कि कि कि कि कि कि कि कि                                                                                                    | (Hồ sơ chờ thanh toán phỉ  | 💱 Thao tác 👻                                                  |
| 6        | 000.00.18.G18-200805-<br>0003 | ा Thủ tục cấp giấy đặng ký lưu hành thuốc cổ truyền trong nước phải thử lâm sàng ⇒ (Công ty Test Pro)<br>& Ngày nộp : 17:11 05/08/020 ( & Ngày tiếp nhận : 17:12 05/08/2020   & Ngày hẹn trẻ : 30/12/2021                                                                                                    | Hồ sơ chờ thanh toán phí   | 💱 Thao tác 👻                                                  |

Bước 3: Doanh nghiêp chọn phương thức thanh toán "Thanh toán chuyển khoản" và nhấn nút "Thanh toán":

| Thanh toán phí                                     |   | × |
|----------------------------------------------------|---|---|
| Phương thức thanh toán:<br>Thanh toán chuyển khoản | ~ |   |
| Đóng lại Thanh toán                                |   |   |

Bước 4: Màn hình giao diện thanh toán hiển thị, doanh nghiệp nhập đúng các trường trên form thanh toán và tải file theo yêu cầu (*Lưu ý: những trường có dấu* \* *là trường bắt buộc nhập*).

Doanh nghiệp nhấn nút "**Thực hiện xác thực việc nộp tiền**" để xác nhận thanh toán:

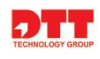

| 3         | 000.00.08.G18-<br>0001                                 | Thanh toán ph                                                                                 |                                                                                               | w                                                               | *                                                   |             | ×           | 💱 Thao tác 👻                                           |
|-----------|--------------------------------------------------------|-----------------------------------------------------------------------------------------------|-----------------------------------------------------------------------------------------------|-----------------------------------------------------------------|-----------------------------------------------------|-------------|-------------|--------------------------------------------------------|
| 4         |                                                        | Thông tin hồ sơ                                                                               |                                                                                               |                                                                 |                                                     |             |             | 💱 Thao tác 👻                                           |
| 5         | 000.00.18.G18-:<br>0008                                | Tên thủ tục hành<br>chính:                                                                    | (1.000089) - Cấp giấy chứng nhận y<br>chứa đựng thực phẩm (Mức: 4)<br>Chao to Text Park       | r tế (HC) đối với thực phẩm, phụ gia thực pl                    | hẩm, chất hỗ trợ chế biến; dụng cụ, vật li          | ệu bao gói, | <b>5</b> 10 | 💱 Thao tác 👻                                           |
| 6         | 000.00.18.G18-:<br>0003                                | Mã số biên nhận:<br>Điện thoại:                                                               | Cong ty Test Pro<br>000.00.11.G18-200810-0001<br>0987612345                                   | Trạng thái hiện tại: (Hồ sơ chờ thanh t<br>Email: annado1280@gm | Đơn vị tiếp nhận: Cục An toàn<br>cản ph)<br>ail.com | thực pham   | <b>D</b>    | 💱 Thao tác 👻                                           |
| 7         | 000.00.18.G18-:<br>0002                                | Ngay nọp:                                                                                     | 10/08/2020 14:03                                                                              |                                                                 |                                                     |             | <b>ah</b> ) | 🦅 Thao tác 👻                                           |
| 8         |                                                        | Thông tin tài khoản: Cụ<br>Số Tài khoản: 0101234                                              | ục An toàn thực phẩm<br>56789                                                                 |                                                                 |                                                     |             |             | 💱 Thao tác 👻                                           |
| 9<br>8    |                                                        | <b>Chủ tài khoản</b> : Cục An<br><b>Ngân hàng:</b> Tiên phong<br><b>Nội dung CK:</b> Thanh to | toàn thực phẩm - Bộ Y tế<br>1 chi nhánh Ba Đình<br>án phí lệ /phí hồ sơ có mã biên nhận 000.0 | 0.11.G18-200810-0001                                            |                                                     |             | vc          | <ul> <li>✓ Thao tác </li> <li>✓ Thao tác </li> </ul>   |
| 9         |                                                        | Lựa chọn danh sách các kł                                                                     | noản thực hiện thanh toán chuyến khoản                                                        |                                                                 |                                                     |             | ψc          | 💱 Thao tác 👻                                           |
| 8<br>8    |                                                        | STT                                                                                           | Tên phí/lệ phí<br>ồ sợ                                                                        | Số tiền                                                         | Ghi chú                                             | Thao<br>tác | L           | <ul> <li>☆ Thao tác マ</li> <li>☆ Thao tác マ</li> </ul> |
| 9         |                                                        | Số tiền thanh toán: <b>1.000.</b><br>Số hóa đơn/Mã giao dịch: 1                               | 000 (VNĐ)                                                                                     | Ngày thanh toán:                                                |                                                     |             | ΨC          | 💱 Thao tác 👻                                           |
| 10        |                                                        | Số hóa đơn/ Mã biên n<br>Người nộp tiền:                                                      | hận                                                                                           | Số điện thoại:                                                  |                                                     |             | Ϋ́C         | 💱 Thao tác 👻                                           |
| Các trang | trên cổng 1 của 4 <del>-</del>                         | Tải hóa đơn hoặc màn hình<br>Tải lên Chưa c                                                   | chụp chuyển khoản thành công *<br>họn file                                                    |                                                                 |                                                     |             | 'iếp ti     | heo Cuối cùng →                                        |
|           | CỔNG DỊCH<br>Bản quyền t<br>Số 138A Giả<br>ĐT: 0246.27 | Thực hiện xác thực                                                                            | việc nộp tiền Đóng lại                                                                        | - districtionge                                                 | nongottin                                           |             | Ļ           |                                                        |

- Bước 5: Hồ sơ sau khi nộp phí thành công sẽ chuyển lên hệ thống với trạng thái "**Hồ sơ chờ xác nhận phí**".

### ✓ Thanh toán trực tuyến qua Cổng Dịch vụ công Quốc Gia

Đơn vị Doanh nghiệp, Tổ chức/Cá nhân thực hiện hình thức thanh toán qua Cổng DVC Quốc gia theo các bước sau:

- Bước 1: Vào phần Quản lý hồ sơ, chọn hồ sơ có trạng thái "**Hồ sơ chờ thanh toán phí**" cần thực hiện nộp phí hồ sơ:

|          |                               | CỔNG DỊCH VỤ CÔNG BỘ Y TẾ - CÔNG TY NAM VIỆT 131300001 Nộp                                                                                                    | hồ sơ 🕞 ƏĂNG XUẤ                    | т            |
|----------|-------------------------------|----------------------------------------------------------------------------------------------------|-------------------------------------|--------------|
|          | 😤 TRANG CHU                   | Ú 😑 THỦ TỤC HÀNH CHÍNH 🖈 VĂN BẢN PHÁP QUY 🕐 HỎI ĐÁP, GÓP Ý 📿 PHẢN ÁNH KIẾN NGHỊ 🖪 HƯỚNG DẦN ♀ L                                                                                                    | IÊN HỆ                              |              |
| Hồ sơ đ  | ang được xử lý 💦 H            | õ sơ đã xử lý xong                                                                                                    |                                     |              |
| Mã hồ sơ | / tên hồ sơ                   | ●、 <b>Tìm kiếm</b> Tìm kiếm nâng cao                                                                                                    |                                     |              |
| STT      | Mã biên nhận                  | Thông tin hồ sơ                                                                                                    | Trạng thái                          | Thao tác     |
| 1        | 000.00.18.G18-201216-<br>0001 | Thủ tục gia hạn giấy đăng ký lưu hành thuốc cố truyền đối với thuốc đã được cấp giấy đăng ký lưu hành trước ngày Thông tư số 21/2018/TT-BYT ngày 12/09/2018 có hiệu lực → ( <i>công ty Nam Việt</i> )<br><i>« Ngày nộp : 12:43 16/12/2020   e Ngày tiếp nhận : 12:53 16/12/2020   e Ngày hẹn trả : 27/01/2021</i> | (Hồ sơ chờ thanh toán phỉ)          | 💱 Thao tác 👻 |
| 2        | 000.00.03.G18-201216-<br>0001 | 🚾 💷 Công nhận cơ sở khám bệnh, chữa bệnh được thực hiện kỹ thuật mang thai hộ vì mục đích nhân đạo → (công ty Nam Việt)<br>& Ngày nộp : 11:18 16/12/2020   & Ngày liếp nhận : 11:20 16/12/2020   & Ngày hẹn trá : 23/12/2020                                                                                      | (Hồ sơ chở xác nhận thu phỉ         | 🔰 Thao tác 👻 |
| 3        | 000.00.03.G18-201215-<br>0009 | l Công nhận cơ sở khám bệnh, chữa bệnh được thực hiện kỹ thuật mang thai hộ vì mục đích nhân đạo → (công ty Nam Việt)<br>Ø Ngày nộp : 15:52 15/12/2020   Ø Ngày tiếp nhận : 15:55 15/12/2020   Ø Ngày hẹn trả : 22/12/2020                                                                                        | Hồ sơ chờ xử lý                     | 💱 Thao tác 👻 |
| 4        |                               | œuee Công nhận cơ sở khám bệnh, chữa bệnh được thực hiện kỹ thuật mang thai hộ vì mục đích nhân đạo → (công ty Nam Việt)<br>@ Ngày nộp : 14:17 15/12/2020                                                                                                    | (Hồ sơ chờ tiếp nhận trực<br>tuyến) | 💱 Thao tác 👻 |

Bước 2: Trên cột thao tác, Doanh nghiệp/tổ chức/cá nhân chọn "Thanh toán phí" để thực hiện thanh toán cho hồ sơ cần nộp phí.

|           | ١                             | CÔNG DỊCH VỤ CÔNG BỘ Y TẾ • CÔNG TY NAM VIỆT 131300001 Nộp                                                                                                    | hồ sơ 🕞 ĐĂNG XU                     | ίπ                                           |
|-----------|-------------------------------|----------------------------------------------------------------------------------------------------|-------------------------------------|----------------------------------------------|
|           | 😭 TRANG CHỦ                   | I 🗮 THỦ TỤC HÀNH CHÍNH 🖈 VÃN BẢN PHÁP QUY ③ HỎI ĐÁP, GÔP Ý 🝳 PHẢN ẢNH KIẾN NGHỊ 🖪 HƯỚNG DẦN ♀ L                                                                                                    | JÊN HỆ                              |                                              |
| Hồ sơ đi  | nng được xử lý 🛛 Hì           | ö sơ đã xử lý xong                                                                                                    |                                     |                                              |
| Mã hồ sơ/ | tên hồ sơ                     | Tim kiếm năng cao                                                                                                    |                                     |                                              |
| STT       | Mã biên nhận                  | Thông tin hồ sơ                                                                                                    | Trạng thái                          | Thao tác                                     |
| 1         | 000.00.18.G18-201216-<br>0001 | Enterned Thủ tục gia hạn giấy đăng ký lưu hành thuốc cổ truyền đối với thuốc đã được cấp giấy đăng ký lưu hành trước ngày Thông tư số 21/2018/TT-BYT ngày 12/09/2018 có hiệu lực → (công ty Nam Việt)<br>e Ngày nập : 12:43 16/12/2020   e Ngày tiếp nhận : 12:53 16/12/2020   e Ngày hẹn trả : 27/01/2021 | (Hồ sơ chờ thanh toán phỉ)          | Mao tác 🗸                                    |
| 2         | 000.00.03.G18-201216-<br>0001 | ie Công nhận cơ sở khám bệnh, chữa bệnh được thực hiện kỹ thuật mang thai hộ vì mục đích nhân đạo ⇒ (Công ty Nam Việt)<br>& Ngày nặp : 11:18 16/12/2020   & Ngày tiếp nhận : 11:20 16/12/2020   & Ngày hẹn trả : 23/12/2020                                                                                | Hô sơ chờ xác nhận thu phỉ)         | Thanh toán phí                               |
| 3         | 000.00.03.G18-201215-<br>0009 | ie Công nhận cơ sở khám bệnh, chữa bệnh được thực hiện kỹ thuật mang thai hộ vì mục đích nhân đạo ⇒ (Công ty Nam Việt)<br>& Ngày nặp : 15:52 15/12/2020   & Ngày tiếp nhận : 15:55 15/12/2020   & Ngày hẹn trả : 23/12/2020                                                                                | (Hồ sơ chờ xử lý)                   | Xin rút lại hồ sơ Copy Hồ sơ                 |
| 4         |                               | ⊠ Công nhận cơ sở khám bệnh, chữa bệnh được thực hiện kỹ thuật mang thai hộ vì mục đích nhân đạo → (Công ty Nam Việt)<br>& Ngày nộp : 14:17 15/12/2020                                                                                                    | (Hồ sơ chờ tiếp nhận trực<br>tuyến) | Xem tiến trình xử lý hồ<br>In giấy biên nhận |

 Bước 3: Doanh nghiêp chọn phương thức thanh toán "Thanh toán trực tuyến qua Cổng Dịch vụ công Quốc gia"

|                       | Č                       | Thanh toán phí ×                                                  | ; XU | А́Т          |
|-----------------------|-------------------------|-------------------------------------------------------------------|------|--------------|
|                       | 😤 TR/                   | Phương thức thanh toán:                                           |      |              |
| Hồ sơ đang được xử lý |                         | Chọn hình thức để thực hiện thanh toán                            |      |              |
|                       |                         | Chọn hình thức để thực hiện thanh toán<br>Thanh toán chuyển khoản |      |              |
| Mã hồ sơ              | / tên hồ sơ             | Thanh toán trực tuyến qua Cổng Dịch vụ công Quốc gia              |      |              |
| STT                   | Mã biên nh              |                                                                   |      | Thao tác     |
| 1                     | 000.00.18.G18-:<br>0001 |                                                                   | phi  | 💱 Thao tác 👻 |
| 2                     | 000.00.03.G18-:<br>0001 |                                                                   | phi) | 💕 Thao tác 👻 |

29

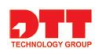

### Và nhấn nút "Thanh toán"

|          | Č                       | Thanh toán phí ×                                                                | s xui | ĂТ           |
|----------|-------------------------|---------------------------------------------------------------------------------|-------|--------------|
| Hồsơn    | 😭 TR/                   | Phương thức thanh toán:<br>Thanh toán trực tuyến qua Cống Dịch vụ công Quốc gia |       |              |
| Mã hồ so | // tên hồ sơ            | Đông lại Thanh toán                                                             |       |              |
| STT      | Mã biên nh              |                                                                                 |       | Thao tác     |
| 1        | 000.00.18.G18-:<br>0001 |                                                                                 | phi   | 🦅 Thao tác 👻 |

- Bước 4: Màn hình giao diện thanh toán hiển thị, doanh nghiệp nhập đúng các trường trên form thanh toán. *(Lưu ý: những trường có dấu \* là trường bắt buộc nhập).* 

Doanh nghiệp nhấn nút "**Thực hiện xác thực việc nộp tiền**" để xác nhận thanh toán:

| ông tin hồ sơ                                                                                                    |                                                                                                    |                                                   |                                                                                                    |                         |                               |                  |
|----------------------------------------------------------------------------------------------------|----------------------------------------------------------------------------------------------------|---------------------------------------------------|----------------------------------------------------------------------------------------------------|-------------------------|-------------------------------|------------------|
| Tên thủ tục hành<br>chính:                                                                                                    | (2.000903) - Thủ tục gia hạn g<br>Thông tư số 21/2018/TT-B                                             | nuốc cổ truyền đối với thuốc<br>hiệu lực (Mức: 4) | ới thuốc đã được cấp giấy đăng ký lưu hành trước ngày                                                                                                    |                         |                               |                  |
| Chủ hồ sơ:                                                                                                    | Ali hồ sơ: Công ty Nam Việt Trạng thái hiện Hồ sơ chờ thanh toán ph)                                   |                                                   |                                                                                                    | Đơn vị tiếp<br>nhân:    | Cục Quản lý Y, Dược cố truyền |                  |
| Mã số biên nhận:                                                                                                    |                                                                                                    |                                                   |                                                                                                    | Hồ sơ chờ thanh toán ph |                               |                  |
| Điện thoại:                                                                                                    | 0989123456                                                                                             | Email:                                            | maidp1205@gmail.com                                                                                                    |                         |                               |                  |
| Ngày nộp:                                                                                                    | 16/12/2020 12:43                                                                                       | Ngày tiếp<br>nhận:                                | 16/12/2020 12:53                                                                                                    | Ngày hẹn trả:           | 27/01/2021 12:53              |                  |
| a chọn danh sách các                                                                                                    | khoản thực hiện thanh toán trực tuyế                                                                   | n                                                 |                                                                                                    |                         |                               |                  |
| ra chọn danh sách các<br>STT                                                                                                    | khoản thực hiện thanh toán trực tuyế<br>Tên phí/lệ phí                                                 | n                                                 | Số tiên                                                                                                    | Gł                      | ni chú                        | Tha              |
| ra chọn danh sách các<br>STT<br>1 Lệ phí                                                                                                    | khoản thực hiện thanh toán trực tuyế<br>Tên phí/lệ phí                                                 | n                                                 | Số tiền<br>3.000.000                                                                                                    | Gł                      | 1i chú                        | Thac<br>tác      |
| ra chọn danh sách các<br>STT<br>1 Lệ phí<br>2 Phí thẩm địn                                                                                                    | khoản thực hiện thanh toán trực tuyế<br><b>Tên phí/lệ phí</b><br>h hồ sơ gia hạn                       | n                                                 | Số tiền<br>3.000.000<br>500.000                                                                                                    | Gł                      | ni chú                        | That<br>tác<br>Z |
| ra chọn danh sách các<br>STT<br>1 Lệ phí<br>2 Phí thẩm địn<br>í tiền thanh toán: 3.50                                                                                  | khoản thực hiện thanh toán trực tuyến<br><mark>Tên phí/lệ phí</mark><br>h hồ sơ gia hạn<br>0.000 (VNĐ) | n<br>                                             | Số tiền<br>3.000.000<br>500.000                                                                                                    | Gł                      | ii chú                        | Thac<br>tác<br>2 |
| ra chọn danh sách các<br>STT<br>1 Lệ phí<br>2 Phí thẩm địn<br>ý tiền thanh toán: <b>3.50</b><br>gười nộp tiền: <b>*</b>                                                | khoản thực hiện thanh toán trực tuyến<br>Tên phí/lệ phí<br>h hồ sơ gia hạn<br>0.000 (VNĐ)              |                                                   | Số trên<br>3.000.000<br>500.000<br>Số CMND người nộp: *                                                                                                    | Gł                      | 1i chú                        | Thac<br>tác<br>2 |
| ra chọn danh sách các<br>STT<br>1 Lệ phí<br>2 Phí thẩm địn<br>ć tiền thanh toán: 3.50<br>µười nộp tiền: *<br>Nguyễn Văn A                                              | khoản thực hiện thanh toán trực tuyết<br><b>Tên phí/lệ phí</b><br>h hồ sơ gia hạn<br>0.000 (VNĐ)       |                                                   | Số tiên         3.000.000           500.000         500.000           Số CMND người nộp: *         1111222333           Quốn (Munic): *         1111222333                      | Gł                      | ni chú                        | Thac<br>tác<br>✓ |
| ra chọn danh sách các<br>STT<br>1 Lệ phí<br>2 Phí thẩm địn<br>2 Phí thẩm địn<br>ý tiền thanh toán: 3.50<br>gười nộp tiền: *<br>Nguyễn Văn A                            | khoản thực hiện thanh toán trực tuyế<br><mark>Tên phí/lệ phí</mark><br>h hồ sơ gia hạn<br>0.000 (VNĐ)  |                                                   | Số tiền         3.000.000           500.000         500.000           Số CMND người nộp: *         1111222333           Quận/Huyện: *         guận Ba Đình                      | Gł                      | iì chú                        | That<br>tác<br>Z |
| ra chọn danh sách các<br>STT<br>1 Lệ phí<br>2 Phí thẩm địn<br>5 tiền thanh toán: 3.50<br>yười nộp tiền: *<br>Nguyễn Văn A<br>nh/Thành phố: *<br>Thành phố Hà Nội       | khoản thực hiện thanh toán trực tuyến<br><b>Tên phí/lệ phí</b><br>h hồ sơ gia hạn<br>0.000 (VNĐ)       | n<br>                                             | Số tiên         3.000.000           500.000         500.000           Số CMND người nộp: *         1111222333           Quận/Huyện: *         quận Ba Đình                      | Gł                      | iỉ chú                        | That<br>tác<br>Z |
| ra chọn danh sách các<br>STT Lệ phí<br>1 Lệ phí<br>2 Phí thẩm địn<br>í tiền thanh toán: 3.50<br>yười nộp tiền: *<br>Nguyễn Văn A<br>nh/Thành phố tà Nội<br>tường/Xã: * | khoản thực hiện thanh toán trực tuyến<br>Tên phí/lệ phí<br>h hồ sơ gia hạn<br>0.000 (VNĐ)              |                                                   | Số tiền           3.000.000           500.000           Số CMND người nộp: *           1111222333           Quận/Huyện: *           quận Ba Đình           Địa chỉ người nộp: * | Gł                      | ii chú                        | Thac<br>tác<br>₹ |

Màn hình thanh toán trực tuyến qua Cổng Dịch vụ công Quốc gia hiển thị, trên màn hình hiển thị các ngân hàng và các dịch vụ thanh toán trực tuyến để các đơn vị có thể lựa chọn.

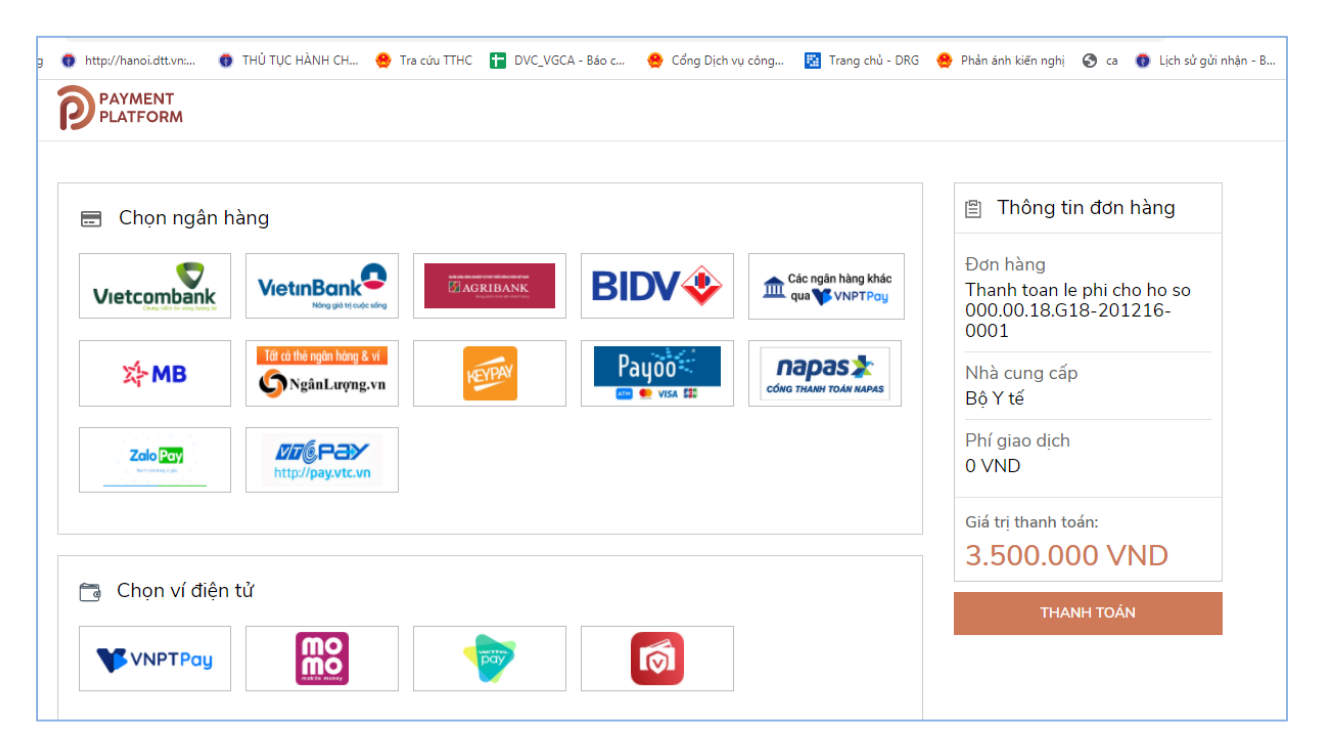

- Bước 5: Doanh nghiệp/Tổ chức/Cá nhân chọn ngân hàng để thực hiện việc thanh toán, click nút "**Thanh toán**"

|             | <b>Y</b>          |                                       | 🔤 💶 VISA 🔛                           |                          | Bộ Y tế                |  |
|-------------|-------------------|---------------------------------------|--------------------------------------|--------------------------|------------------------|--|
|             | http://pay.vtc.vn |                                       |                                      |                          | Phí giao dịch<br>0 VND |  |
|             |                   |                                       |                                      |                          | Giá trị thanh toán:    |  |
| EXIMBANK    |                   | MGÂN HÀNG NAM Á                       | <b>O</b> NCB                         |                          | 5.500.000 VND          |  |
| TECHCOMBANK | MB                | VIETBANK                              | ♦ VPBank                             | AGRIBANK                 | THANH TOÁN             |  |
| ACB         | OOCB              | VietinBank<br>Ning gid bij ouder song | BIDV�                                | OCEAN BANK               |                        |  |
| V TPBank    | Vietcombank       | HDBank                                | ODONGA<br>Bank                       | SCB<br>NGÂN HÀNG SÀI GÒN |                        |  |
| SHB         | ABANK             | BAOVIET 🔕 Bank                        | GPBANK<br>Kičen tin mot, gui bit mot | BANK                     |                        |  |
| ٥           |                   | PVcom                                 | SeABank                              |                          |                        |  |

TECHNOLOGY GROUP

Màn hình thanh toán của ngân hàng hoặc các dịch vụ thanh toán trực tuyến sẽ xuất hiện (trên màn hình là dịch vụ thanh toán trực tuyến của ngân hàng SHB).

| C  | sandboxpay.vnptmedia.vn/paymentgw/atmInter | mal                             |                     |                   |                      | 🖈 💼 🛸                   |
|----|--------------------------------------------|---------------------------------|---------------------|-------------------|----------------------|-------------------------|
| ng | 👩 http://hanoi.dtt.vn: 🍈 THỦ TỤC HÀNH CH 😁 | Tra cứu TTHC 🚹 DVC_VGCA - Báo c | 🤮 Cổng Dịch vụ công | 🔛 Trang chủ - DRG | 😤 Phản ánh kiến nghị | 🔇 ca 👩 Lịch sử gửi nhận |
|    |                                            |                                 |                     |                   |                      | VNPTPay                 |
|    | Thẻ nội địa                                |                                 |                     |                   |                      |                         |
|    |                                            | SHB                             |                     |                   |                      |                         |
|    | Hình thức                                  | Thẻ ngân hàng                   | ~                   |                   |                      |                         |
|    | Số thẻ                                     | 9704431019378857                |                     |                   |                      |                         |
|    | Quay lại                                   | Thanh toán                      |                     |                   |                      |                         |

Bước 6: Doanh nghiệp/Tổ chức/Cá nhân nhập thông tin thanh toán, click nút
"Thanh toán" để hoàn thành việc thanh toán phí cho hồ sơ.

Hồ sơ sau khi thanh toán phí thành công sẽ chuyển lên hệ thống với trạng thái "**Hồ** sơ chờ xác nhận phí"

### 3.1.2.3. Xem kết quả trả về Doanh nghiệp/Tổ chức/Cá nhân

Doanh nghiệp/Tổ chức/Cá nhân có thể theo dõi trạng thái hồ sơ. Nếu nhận được trạng thái "Hồ sơ đã trả kết quả". Doanh nghiệp có thể xem file kết quả đã trả về.

Cách thực hiện như sau:

Bước 1: Doanh nghiệp/Tổ chức hoặc Cá nhân vào "Quản lý hồ so" → menu "Hồ sơ đã xử lý xong"

|           |                               | CỔNG DỊCH VỤ CÔNG BỘ Y TẾ - CÔNG TY TEST PRO 1234567812                                                                                                    | Nộp hồ sơ 🕒 ĐĂNG            | XUẤT         |
|-----------|-------------------------------|----------------------------------------------------------------------------------------------------|-----------------------------|--------------|
|           | 😭 TRANG CHỦ                   | Ú 😑 THỦ TỤC HÀNH CHÍNH 🎓 VĂN BẢN PHÁP QUY 🎯 HỎI ĐÁP, GÓP Ý 📿 PHẢN ÁNH KIẾN NGHỊ 🖪 HƯỚNG DẦN 🕬                                                                                                    | 🗣 LIÊN HỆ 🛛 🛛               | ENGLISH      |
| Hồ sơ đ   | ang được xử lý 🛛 🖁 H          | ð sơ đã xử lý xong                                                                                                    |                             |              |
| Mã hồ sơ, | / tên hồ sơ                   | ●、Tim kiếm Tim kiếm năng cao                                                                                                    |                             |              |
| STT       | Mã biên nhận                  | Thông tin hồ sơ                                                                                                    | Trạng thái                  | Thao tác     |
| 1         | 000.00.04.G18-200811-<br>0001 | © Cấp giấy chứng nhận lưu hành tự do (CFS) đổi với trang thiết bị y tế đã có số lưu hành → (Công ty Test Pro)<br>Ø Ngày nập : 10:00 11/08/2020   Ø Ngày tiếp nhận : 09:07 11/08/2020   Ø Ngày họn trả : 18/08/2020 0 ₫ Tend                                           | Hồ sơ đã trả kết quả        | 💱 Thao tác 👻 |
| 2         | 000.00.04.G18-200810-<br>0003 | Event Căp lại giấy phép nhập khẩu trang thiết bị y tế áp dụng trong trường hợp giấy phép nhập khẩu còn hiệu lực nhưng bị mã<br>hoặc bị hỏng → (Công ty Test Pro)<br># Ngày nập : 09:42 11/08/2020   # Mgày tiếp nhận : 09:42 11/08/2020   # Mgày hẹn trả : 11/08/2020 | ất<br>(Hồ sơ đã trả kết quả | 🦅 Thao tác 👻 |
| 3         | 000.00.13.G18-200808-<br>0001 | ໝີໝີໝີ Phê duyệt chương trình huấn luyện sơ cấp cứu ⇔ ( <i>còng ty Test Pro</i> )<br>ອ/ Ngày nặp : 22:46 08/08/2020   ອ/Ngày tiếp nhận : 10:22 10/08/2020   ອ/Ngày hẹn trả : 22/09/2020                                                                               | Hồ sơ đã trà kết quả        | 💱 Thao tác 👻 |
| 4         | 000.00.16.G18-200714-<br>0004 | Energen Cấp giấy phép hoạt động ngân hàng mô → (công ty Test Pro)<br>e/Ngày nộp : 14:56 14/07/2020 (e/Mgày tiếp nhận : 14:59 14/07/2020 (e/Mgày họn trả : 25/08/2020                                                                                                  | Hồ sơ đã trà kết quả        | 🦅 Thao tác 👻 |
| 5         | 000.00.16.G18-200714-<br>0003 | erregen Găp giấy phép hoạt động ngân hàng mô → (công ty Test Pro)<br>er Ngày nộp : 10:17 14/07/2020   er Ngày tiếp nhận : 10:17 14/07/2020   er Ngày hen trả : 25/08/2020                                                                                             | Hồ sơ đã trà kết quả        | 💱 Thao tác 👻 |

- Bước 2: Vào mục Thao tác, chọn "Xem chi tiết hồ sơ".

|                                                                                                    | CỔNG DỊCH VỤ CÔN                                                                                      | IG BỘ Y TẾ                                                       |                                                 | • CÔNG TY TEST                             | PRO 1234567812 Nộp                 | hồ sơ 🕞 ĐÃNG XUẤT                               |  |  |
|----------------------------------------------------------------------------------------------------|----------------------------------------------------------------------------------------------------|------------------------------------------------------------------|-------------------------------------------------|--------------------------------------------|------------------------------------|-------------------------------------------------|--|--|
| 😤 TRANG CH                                                                                                    | Ủ 😑 THỦ TỤC HÀNH CHÍNH                                                                                | 🗲 VĂN BẢN PHÁP QUY                                               | ⑦ HỔI ĐÁP, GỐP Ý                                | 🕰 phản ánh kiến Nghị                       | 🖪 HƯỚNG DẪN ♀ L                    | JÊN HỆ 🛛 🖾 ENGLISH                              |  |  |
| Hồ sơ đang được xử lý 💦 H                                                                                              | łồ sơ đã xử lý xong                                                                                   |                                                                  |                                                 |                                            |                                    |                                                 |  |  |
| Thông tin hồ sơ                                                                                                    |                                                                                                    |                                                                  |                                                 |                                            |                                    |                                                 |  |  |
| Tên thủ tục hành chính:<br>Chủ hồ sơ:<br>Mã số biên nhận:<br>Địện thoại:<br>Ngày nộp:<br>Danh sách tài liêu đính kèm : | 1.003123 -Cấp giấy phép hoạt độn<br>Công ty Test Pro<br>(100000163618200724-0003)<br>14/07/2020 14:56 | <b>ig ngân hàng mô (₩/c B)</b><br>Trạng th<br>Email:<br>Ngày tiế | ái hiện tại: Đã trả<br>annado<br>p nhận: 14/07/ | 1⁄8द व्य≌)<br>1280@gmail.com<br>2020 14:59 | Đơn vị tiếp nhận:<br>Ngày hẹn trả: | Cục Quản lý Khám, chữa Bệnh<br>25/08/2020 14:59 |  |  |
| • 📾 Văn bản chấp thuận                                                                                                 |                                                                                                    |                                                                  |                                                 |                                            |                                    |                                                 |  |  |
| 🕁 Quay trở lại danh sách                                                                                               |                                                                                                    |                                                                  |                                                 |                                            |                                    |                                                 |  |  |
|                                                                                                    | CỘNG HÒA HỘI CHỦ NGHĨA VIỆT NAM<br>Độc lập - Tự do - Hạnh phúc                                        |                                                                  |                                                 |                                            |                                    |                                                 |  |  |
| Hà Nội , ngày 14 tháng 07 năm 2020                                                                                     |                                                                                                    |                                                                  |                                                 |                                            |                                    |                                                 |  |  |
| ĐƠN ĐỀ NGHỊ<br>Cấp Giấy phép hoạt động ngân hàng mô                                                                    |                                                                                                    |                                                                  |                                                 |                                            |                                    |                                                 |  |  |
|                                                                                                    |                                                                                                    | Kính gửi: Cục Quản lý H                                          | Khám, chữa Bệnh                                 | ~                                          |                                    |                                                 |  |  |

- Tại màn hình xem chi tiết, click vào link **Văn bản chấp thuận**, hoặc link các giấy phép trả về để xem kết quả nhận được.